2025年度

# 市ヶ谷図書館基礎ガイダンス

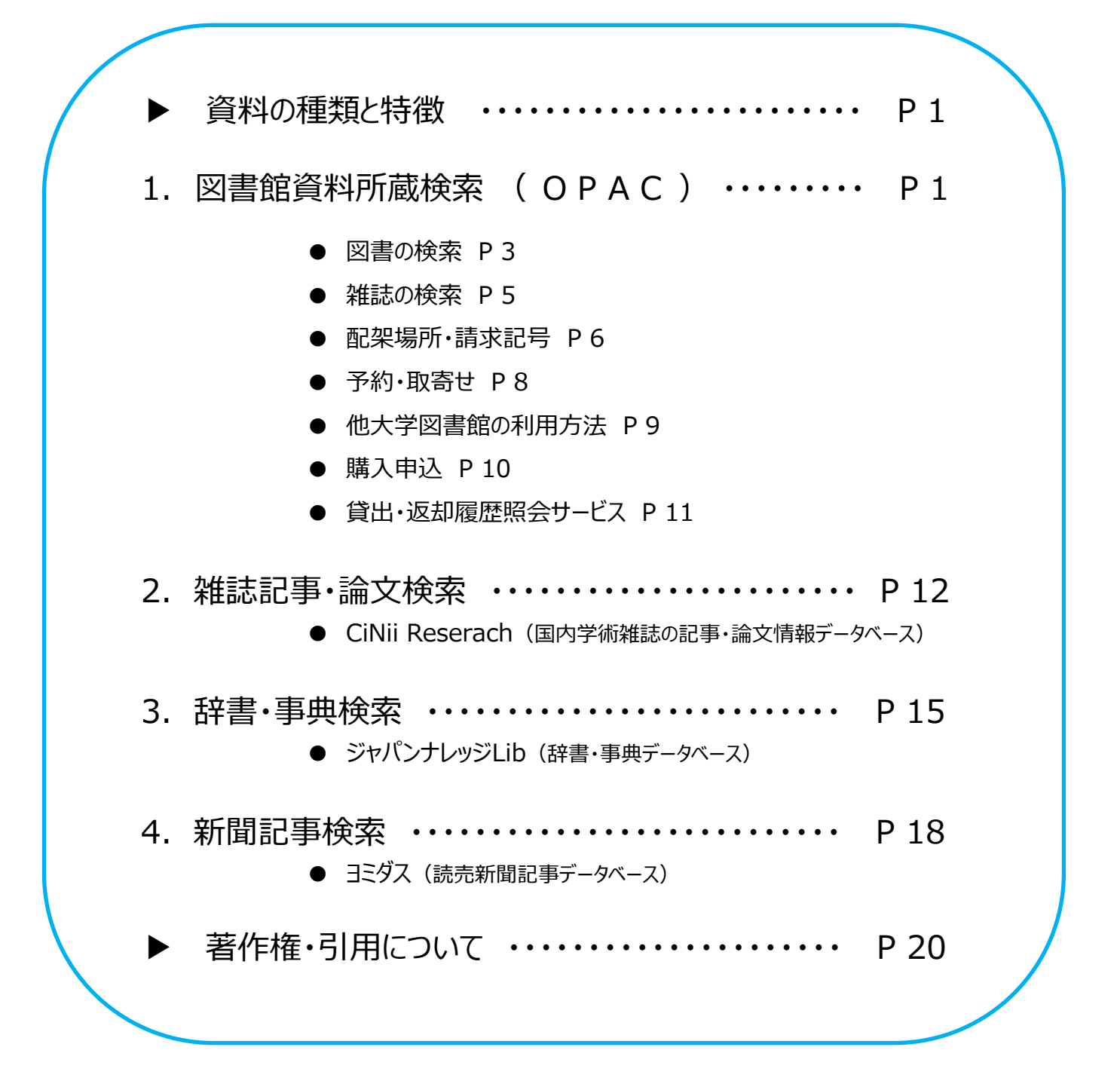

法政大学市ケ谷図書館

### ▶資料の種類と特徴

図書館で利用できる主な資料

| 図書 | * 単行書・シリーズ・辞書・事典などがある<br>* 1つのテーマについて体系的に書かれている<br>* 非定期的に刊行される           |
|----|---------------------------------------------------------------------------|
| 雑誌 | * 学術雑誌(Journal)と一般雑誌(Magazine)がある<br>* 1冊に複数の記事・論文が収録されている<br>* 定期的に刊行される |
| 新聞 | <ul><li>* 時事的なニュース、評論などを中心とした定期刊行物</li><li>* 図書や雑誌より速報性が高い</li></ul>      |

### 1. 図書館資料所蔵検索 (OPAC)

OPAC (図書館蔵書検索システム) Online Public Access Catalog https://opac.lib.hosei.ac.jp 法政大学図書館所蔵の約172万冊の資料(図書、雑誌、新聞その他)を 書名や著者名などから検索でき、どこからでもアクセスができます。 貸出中の資料の予約や、他キャンパス(多摩・小金井)からの取り寄せ、 貸出の延長を画面上で申込むこともできます。

#### $OPAC \land OP / Z$

- ① 図書館HP上の「蔵書検索(OPAC)トップ」をクリック
- ② 蔵書検索画面TOPの「詳細検索」をクリック

|                                                                                                    | illinning.                                                                                                    | ·<br>通知大学活動館 加速校束<br>Name University University Collects                                                                                                    |                                                                                                    |                                         | <b>⊈</b> 270 0 ⊕ 8               |
|----------------------------------------------------------------------------------------------------|----------------------------------------------------------------------------------------------------|----------------------------------------------------------------------------------------------------|----------------------------------------------------------------------------------------------------|-----------------------------------------|----------------------------------|
| 図書館                                                                                                    | HIHHH                                                                                                    | TOP HINDS-EX BIRGH                                                                                                    |                                                                                                    |                                         | 1018 Mart 9-9%-X (152)/9 RR8 RR8 |
| Dary                                                                                                    | - HANNELLE                                                                                                    | 165E South Light                                                                                                    | OW Basis Of Associa (\$22.04) EXCEPT                                                                                                    | Soupe 79 22 Google Schuter              |                                  |
|                                                                                                    | → English (by Google Translation)                                                                                                    | ABHE xavoansır                                                                                                    |                                                                                                    |                                         |                                  |
| 蔵青桃気 (OPAC) まとめて能索 (HOSEI Search)                                                                                                    | 開始カレンダー                                                                                                    | 10X 03X 0. 0                                                                                                    |                                                                                                    |                                         |                                  |
| 法説大学が保護する回答・雑誌、オンラインで説める電子ブック・電子ジャーナルをさがす                                                                                                    | E         E         E           2021/03/20 (B)         E         E           D         E         E         E           D         E         E         E         E           D         E         E         E         E         E           D         E         E         E         E         E         E         E           D         E         E | 5554<br>                                                                                                    | •                                                                                                    | 9102895 +<br>465-109526 +<br>105-1488 + | Que <u>97</u> .7                 |
| オンラインダータベース (E-Database)<br>マスモリ (E-Database)<br>マスモリ (E-Database)<br>マスモリ (E-Dournal) (E-Database)<br>マスモリ (E-Dournal) (E-Database)<br>マスモリ (E-Database)<br>マスモリ (E-Database) | 1.0110000-0-<br>生活 意味的 (10000-0-<br>(10000-0-0000-0-<br>(10000-0-0-0-0-0-<br>の<br>(10000-0-0-0-0-0-0-0-0-<br>の<br>(10000-0-0-0-0-0-0-0-0-0-<br>の<br>(10000-0-0-0-0-0-0-0-0-0-0-0-0-0-0-0-0-0                                                                                                    | <ul> <li>●料料(2)(約定)</li> <li>● 第</li> <li>■ 第</li> <li>■ 第</li> <li>■ 第</li> <li>&gt;&gt; 7</li> <li>&gt;&gt; 7</li> <li>&gt;&gt; 1</li> <li>■ 第</li> <li>&gt;&gt; 7</li> <li>&gt;&gt; 5</li> </ul> | <ul> <li>キャンパス</li> <li>(備予)</li> <li>など希望</li> <li>やっ行う意思</li> <li>やっ行う意思</li> <li>やっ行う意思</li> <li>やっ行う意思</li> <li>(一分の)</li> <li>(一分の)</li></ul> | 検オプジョン<br>  20時                         |                                  |
| ① ポンラインゲータベース・モデジャーナル・モデブック 利用上の注意(Cautions for Using Databases,<br>E-journals, and E-books)<br>① オンラインゲータベース・モデジャーナル・モデブック 新聞・更新・メンテナンスのお知らせ                                                                                                    | → 法政大学回喜館<br>デジタルアーカイブ<br>DAMAGED BY Google Q                                                                                                    |                                                                                                    | 928-12<br>2007-93<br>6728<br>2018                                                                                                    | . 5564                                  |                                  |

# 図書館資料の探し方

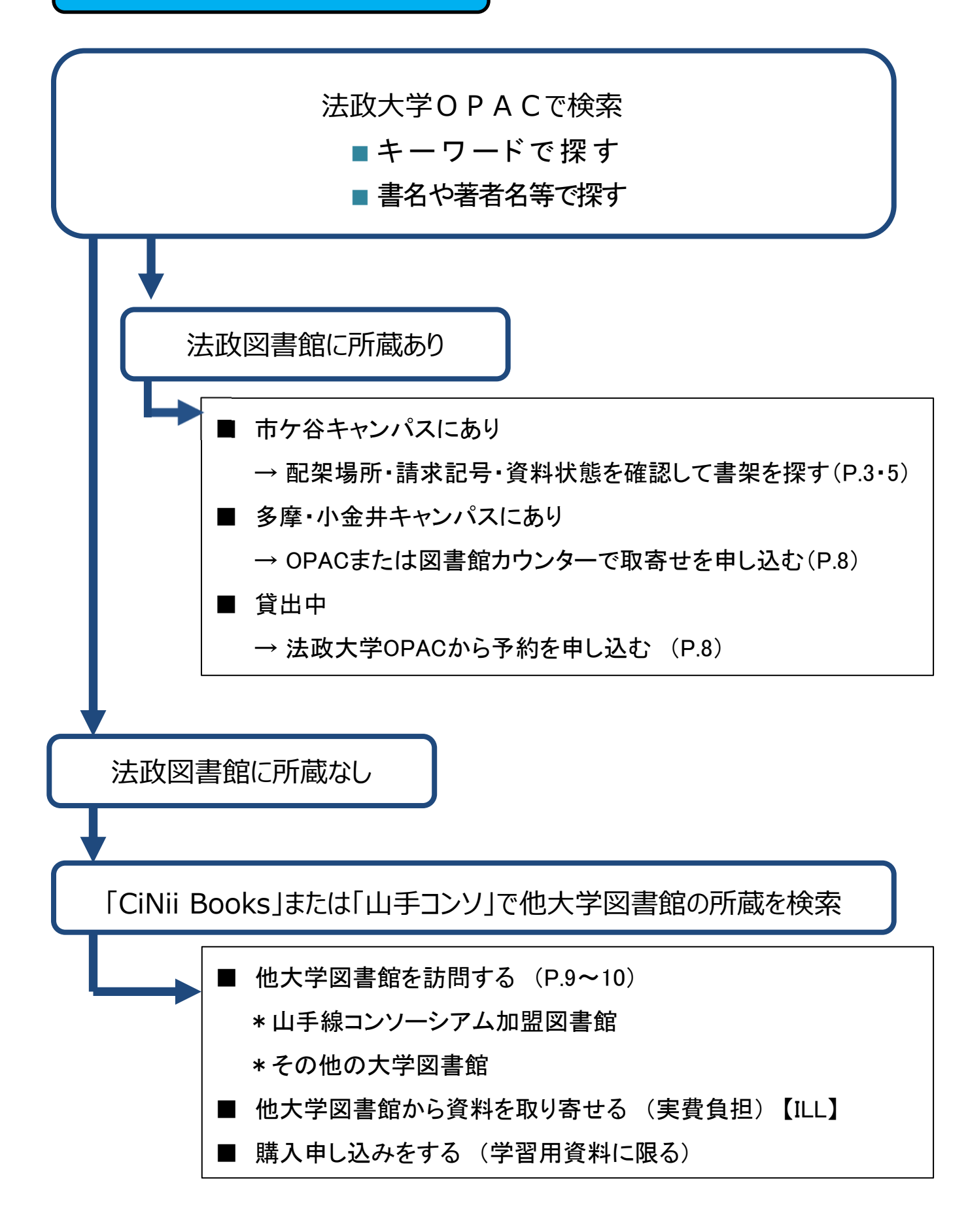

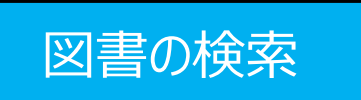

#### <検索条件の入力>

- ① 検索ワード「学生生活」を入力
- ②「検索条件」の選択肢を「件名」を選択
- ③「資料区分限定」の「図書」を選択
- ④「並び順」を「出版年(降順)」にする(→新しい順になる)
- ⑤「検索」をクリック

| 法政大学 HOSEI Sea                                                                                                    | arch "Light" CiNii Br                                                                                                    | ooks CiNii Re                                                                                                    | esearch (論文のみ)                                                                                                    | 国会図書館                                                                                                    |                                                                                                    | 个庆                                                                                                    | え糸フー                                                                           | ·                                                                                      | ╶╥╶╨╭┍                                                                                                    |
|----------------------------------------------------------------------------------------------------|----------------------------------------------------------------------------------------------------|----------------------------------------------------------------------------------------------------|----------------------------------------------------------------------------------------------------|----------------------------------------------------------------------------------------------------|----------------------------------------------------------------------------------------------------|----------------------------------------------------------------------------------------------------|--------------------------------------------------------------------------------|----------------------------------------------------------------------------------------|----------------------------------------------------------------------------------------------------|
|                                                                                                    | 資料を探す                                                                                                    |                                                                                                    |                                                                                                    | 全て0<br>三夕に                                                                                                    | たの語を含む                                                                                                    |                                                                                                    |                                                                                |                                                                                        |                                                                                                    |
|                                                                                                    |                                                                                                    |                                                                                                    |                                                                                                    | 自有に<br>書名(5                                                                                                    | 完全形)                                                                                                    |                                                                                                    |                                                                                |                                                                                        |                                                                                                    |
| )検索条件を閉じる                                                                                                    |                                                                                                    |                                                                                                    |                                                                                                    |                                                                                                    | ろに左の語を含む                                                                                                    |                                                                                                    |                                                                                |                                                                                        |                                                                                                    |
| 簡易検索 詳級検索                                                                                                    | 分類後索                                                                                                    |                                                                                                    |                                                                                                    | 著者名                                                                                                    | 名に左の語を含む                                                                                                    |                                                                                                    |                                                                                |                                                                                        |                                                                                                    |
| 検索条件                                                                                                    |                                                                                                    |                                                                                                    |                                                                                                    | 出版社                                                                                                    | 土・出版者                                                                                                    |                                                                                                    |                                                                                |                                                                                        |                                                                                                    |
| 学生生活                                                                                                    |                                                                                                    |                                                                                                    |                                                                                                    | 巻次                                                                                                    |                                                                                                    | ~                                                                                                    |                                                                                |                                                                                        | Q検                                                                                                    |
| AND V                                                                                                    | -                                                                                                    |                                                                                                    |                                                                                                    | 件名                                                                                                    |                                                                                                    | ~                                                                                                    |                                                                                |                                                                                        |                                                                                                    |
| 新していた。<br>並び順: 出版年(降順) ~ )-                                                                                          | - 寛表示件数: 20 🖌                                                                                                    |                                                                                                    |                                                                                                    | 15DN-                                                                                                    |                                                                                                    | <u> </u>                                                                                                    |                                                                                |                                                                                        |                                                                                                    |
| 資料区分開定                                                                                                    |                                                                                                    | キャンパ                                                                                                    | 'z                                                                                                    | ISSN                                                                                                    |                                                                                                    |                                                                                                    |                                                                                |                                                                                        |                                                                                                    |
| 2 図書                                                                                                    |                                                                                                    | (全学)                                                                                                    |                                                                                                    | 前水記                                                                                                    | d号<br>&                                                                                                    |                                                                                                    |                                                                                |                                                                                        |                                                                                                    |
| 「電子ブック                                                                                                    |                                                                                                    | 全図書館 市ケ谷図書                                                                                                    | (nii)                                                                                                    | 資料領                                                                                                    |                                                                                                    | )                                                                                                    | ~                                                                              |                                                                                        |                                                                                                    |
| 電子ジャーナル                                                                                                    |                                                                                                    | 市ケ谷田町<br>多摩図書館                                                                                                    | 閲覧室                                                                                                    | ままい                                                                                                    | D                                                                                                    | )                                                                                                    | ~                                                                              |                                                                                        |                                                                                                    |
|                                                                                                    |                                                                                                    | 小金井図書<br>学部資料室                                                                                                    | 館                                                                                                    | 標準分                                                                                                    | う類                                                                                                    |                                                                                                    | ~                                                                              |                                                                                        |                                                                                                    |
|                                                                                                    |                                                                                                    | 法科大学院<br>研究所                                                                                                    |                                                                                                    | 所蔵分                                                                                                    |                                                                                                    | ) ~                                                                                                    |                                                                                |                                                                                        |                                                                                                    |
|                                                                                                    |                                                                                                    | その他                                                                                                    |                                                                                                    | LCCN                                                                                                    | U)                                                                                                    | )                                                                                                    | ~                                                                              |                                                                                        |                                                                                                    |
|                                                                                                    |                                                                                                    |                                                                                                    |                                                                                                    |                                                                                                    |                                                                                                    |                                                                                                    |                                                                                |                                                                                        |                                                                                                    |
|                                                                                                    |                                                                                                    |                                                                                                    | $\prec$                                                                                                    | $\overline{}$                                                                                                    |                                                                                                    |                                                                                                    |                                                                                |                                                                                        |                                                                                                    |
| 米市未 電子媒体<br>キーワード : (件名: 学生<br><b>件数:62件</b>                                                                         | E生活) (資料区分限定                                                                                                    | :: 図書)                                                                                                    |                                                                                                    | <b>1</b> 2 3 4 ₩                                                                                                    | ₩                                                                                                    | 並                                                                                                    | :び順: 出版年(降順)                                                                   | ▶ 一覧表示件                                                                                | 数: 20 🗸 件                                                                                                    |
| 米市市未 電子媒体<br>キーワード:(件名:学生<br>4件数:62件<br>を選択<br>                                                                      | E生活)(資料区分限定     C → ル送信 C     大学生の時間     ト術 / 中島美     東京:呈和書店     電 図書 <1400     記架場所     小:2間B1Fエリア                                                                                                    | : 図書)<br>) ファイル出力 ④<br>)管理ワークブ<br>(管理ワークブ<br>(語)、若杉美樹)<br>, 2024.7<br>)538310> [BDC<br>A                                                                                                    | RefWorks出力 M<br>「ック:ADH<br>」、渡辺慶一郎<br>07843841]<br>巻 次                                                                                                    | 1 2 3 4 M<br>Mendeley出力 @ EndNote<br>Dタイプや発達障害<br>著<br>377.9/N42 2                                                                                                    | M<br>e Basic出力 図 選択した着<br>グレーゾーンでもご<br><u> 資料番号</u><br>23011000068454                                                                                              | 並<br>資料の詳細表示<br>(<br>大丈夫!: 効                                                                                             | び順: 出版年(隆順)<br><b>)</b> ブックマーク<br>率重視でやる気が<br>離 利用注記                           | <ul> <li>一覧表示作</li> <li>出る失敗しな</li> <li>コメント</li> </ul>                                | 数: 20 ♥件<br>いマネジメン<br>所蔵件数: 1件<br>資料メモ<br>■メモ                                                                                                    |
| ※市市未 電子媒体<br>キーワード:(件名:学生<br>新教:62件<br>金選択<br>・<br>・<br>・<br>・<br>・<br>・<br>・<br>・<br>・<br>・<br>・<br>・<br>・          | E生活)(資料区分限定                                                                                                    | <ul> <li>ママイル出力 ④</li> <li>ファイル出力 ④</li> <li>管理ワークブ</li> <li>論, 若杉美樹</li> <li>, 2024.7</li> <li>JS38310&gt; [BDC</li> <li>(A)</li> <li>理学ガイド:</li> <li>ブ,ペイジ</li> <li>ア書房, 2023.8</li> <li>JS24430&gt; [BDC</li> </ul>                                                                                                    | RefWorks出力 M<br>「ック: ADH<br>」、渡辺慶一郎<br>07843841]<br>を 次<br>自己成長の<br>・ウィリアと<br>03483959]                                                                      | 1 2 3 4 M<br>Mendeley出力 @ EndNote<br>Dタイプや発達障害<br>著<br>377.9/N42 2<br>鍵を手に入れる:学<br>ス編著                                                                                                    | <ul> <li>M</li> <li>Basic出力 図 選択した器</li> <li>グレーゾーンでもご</li> <li>資料番号</li> <li>23011000068454</li> <li>学生生活を始める人</li> </ul>                                         | 並<br>資料の詳細表示<br>(<br>大丈夫!: 効<br>秋<br>・新たな一き                                                                              | び順: 出版年(隆順)<br><b>)</b> ブックマーク<br>率重視でやる気が<br>離 利用注記<br>歩を踏み出す人へ               | <ul> <li>▼ 一覧表示作</li> <li>13×&gt;ト</li> <li>/ クリスチャ</li> </ul>                         | 数: 20 ♥件<br>いマネジメン<br>所蔵件数: 1件<br>資料メモ<br>『 ↓ ↓ ↓ ↓ ↓ ↓ ↓ ↓ ↓ ↓ ↓ ↓ ↓ ↓ ↓ ↓ ↓ ↓ ↓                                                                                                    |
| ※市市未 電子媒体<br>はキーワード:(件名:学生<br>件数:62件                                                                                 | E生活)(資料区分限定     C                                                                                                    | <ul> <li>(回書)</li> <li>ファイル出力 ④</li> <li>(管理ワークブ</li> <li>(論,若杉美樹)</li> <li>, 2024.7</li> <li>0538310&gt; [BDC</li> <li>(本)</li> <li>(本)</li> <li>(*)</li> <li>(*)</li></ul>                                                                                                    | RefWorks出力 M<br>「ック:ADH<br>」、渡辺慶一郎<br>の7843841]<br>巻 次<br>自己成長の領<br>・ウィリアク<br>の3483959]                                                                      | 1 2 3 4 M<br>Mendeley出力 © EndNote<br>Dタイプや発達障害<br>著<br>377.9/N42 2<br>鍵を手に入れる:学<br>ズ編著                                                                                                    | <ul> <li>Basic出力 図 選択した調<br/>グレーゾーンでもご</li> <li>資料番号</li> <li>23011000068454</li> <li>注生生活を始める人</li> </ul>                                                         | 並<br>資料の詳細表示<br>【<br>大丈夫!:効                                                                                              | び順: 出版年(隆順)<br><b>)</b> ブックマーク<br>率重視でやる気が<br>離 利用注記<br>利用注記<br>利用注記           | <ul> <li>&gt; 一覧表示作</li> <li>☆ 一覧表示作</li> <li>☆ コメント</li> </ul>                        | <ul> <li>数: 20 、件</li> <li>いマネジメン</li> <li>所蔵件数: 1件</li> <li>資料メモ</li> <li>シ・ヴァン・</li> <li>所蔵件数: 1件</li> <li>資料メモ</li> </ul>                                                                                                    |
| <ul> <li>※結果 電子媒体</li> <li>キーワード:(件名:学生</li> <li>件数:62件</li> <li>2選択</li> </ul>                                      | <ul> <li>         ・ (資料区分限定         ○ メール送信 C     </li> <li>         大学生の時間         ト術 / 中島美         東京:呈和書店         ■■ 図書 &lt;1400 </li> <li>         配架場所         小:2聞B1Fエリア     </li> <li>         ボジティブ心         ニューワーバ         京都:ミネルヴ:         ■■ 図書 &lt;1400 </li> <li>         配架場所         市:1F     </li> </ul>                          | <ul> <li>: 図書)</li> <li>)ファイル出力 ④</li> <li>管理ワークブ</li> <li>:鈴,若杉美樹</li> <li>, 2024.7</li> <li>)538310&gt; [BDC</li> <li>(A</li> <li>理学ガイド:</li> <li>-グ,ペイジ</li> <li>ア書房, 2023.8</li> <li>)524430&gt; [BDC</li> <li>菱 次</li> </ul>                                                                                                    | RefWorks出力 M<br>「ック: ADH<br>」、渡辺慶一郎<br>07843841]<br>を次<br>自己成長の追<br>・ウィリアと<br>03483959]                                                                      | 1 2 3 4 M<br>Mendeley出力 @ EndNote<br>Dタイプや発達障害<br>著<br>377.9/N42 2<br>違を手に入れる:学<br>ス編著<br><u>資料瞬号</u><br>210320006007                                                                                                    | M<br>e Basic出力 図 選択した語<br>グレーゾーンでも;<br>御<br>冊号<br>23011000068454                                                                                                   | 並<br>資料の詳細表示<br>(<br>大丈夫!:効<br>、<br>秋<br>・<br>新たなー<br>・<br>、<br>、<br>、<br>、<br>、<br>、<br>、<br>、<br>、<br>、<br>、<br>、<br>、 | び順: 出版年(隆順)<br><b>ブ</b> ックマーク<br>率重視でやる気が<br>離 利用注記<br>料用注記                    | <ul> <li>一覧表示作</li> <li>出る失敗しな</li> <li>コメント</li> <li>/ クリスチャ</li> <li>コメント</li> </ul> | 数: 20 ♥件<br>いマネジメン<br>所蔵件数: 1件<br>資料メモ<br>『ミスモ<br>ン・ヴァン・<br>所蔵件数: 1件<br>資料メモ                                                                                                    |
| ※市市未 電子媒体<br>キーワード:(件名:学生<br>4件数:62件<br>・<br>・<br>・<br>・<br>・<br>・<br>・<br>・<br>・<br>・<br>・<br>・<br>・                | <ul> <li>ビメール送信 ○</li> <li>大学生の時間</li> <li>ト術 / 中島美</li> <li>東京:呈和書店</li> <li>回書 &lt;1400</li> <li>記架場所</li> <li>小:2間81Fエリア</li> <li>ボジティブ心</li> <li>ニューワーバ</li> <li>京都:ミネルウ:</li> <li>副 図書 &lt;1400</li> <li>記架場所</li> <li>市:1F</li> <li>新・大学生が</li> <li>第3版, - 東京:1</li> <li>図書 &lt;1400</li> </ul>                                             | <ul> <li>: 図書)</li> <li>)ファイル出力 ④</li> <li>管理ワークブ</li> <li>論,若杉美樹</li> <li>, 2024.7</li> <li>)D538310&gt; [BDC</li> <li>(A)</li> <li>理学ガイド:</li> <li>:-グ,ペイジ</li> <li>ア書房,2023.8</li> <li>)524430&gt; [BDC</li> <li>菱 次</li> <li>出会う法律問</li> <li>副成社,2022.5</li> <li>)505518&gt; [PC1</li> </ul>                                                                                                    | RefWorks出力 M<br>「ック:ADH<br>」、渡辺慶一郎<br>07843841]<br>巻次<br>自己成長の領<br>・ウィリアク<br>3483959]<br>諸米記号<br>140/NI<br>調題:アルノバ・                                          | 1     2     3     4     M       Mendeley出力     EndNote       Dタイプや発達障害       諸求記号     第       377.9/N42     2       鍵を手に入れる: 学       ズ編著       資料番号       210320006007       イトから犯罪・事故                                               | <ul> <li>Basic出力 図 選択した調<br/>グレーゾーンでもご</li> <li>資料時号</li> <li>23011000068454</li> <li>注生生活を始める人</li> <li>789</li> <li>まで役立つ基礎知識</li> </ul>                         | 並                                                                                                    | び順: 出版年(隆川)<br><b>)</b> ブックマーク<br>率重視でやる気が<br>離 利用注記<br>料用注記<br>学経法学部編         | <ul> <li>一覧表示作</li> <li>出る失敗しな</li> <li>コメント</li> <li>/ クリスチャ</li> <li>コメント</li> </ul> | <ul> <li>数: 20 、件</li> <li>いマネジメン</li> <li>所蔵件数: 1件</li> <li>資料メモ</li> <li>デジェ</li> <li>ン・ヴァン・</li> <li>所蔵件数: 1件</li> <li>資料メモ</li> <li>ご</li> <li>ご</li>     &lt;</ul> |
| <ul> <li>※市口未 電子媒体</li> <li>第十フード:(件名:学生</li> <li>(件数:62件</li> </ul>                                                 | <ul> <li>▲メール送信 C</li> <li>大学生の時間</li> <li>ト術 / 中島美</li> <li>東京:呈和書店</li> <li>■ 図書 &lt;1400</li> <li>配架場所</li> <li>小:2間B1Fエリア</li> <li>ポジティブ心</li> <li>ニューワーバ</li> <li>京都:ミネルヴ:</li> <li>■ 図書 &lt;1400</li> <li>配架場所</li> <li>市:1F</li> <li>新・大学生が</li> <li>第3版 東京: 1</li> <li>■ 図書 &lt;1400</li> <li>配架場所</li> </ul>                             | <ul> <li>: 図書)</li> <li>)ファイル出力 ④</li> <li>)管理ワークブ</li> <li>(論,若杉美樹)</li> <li>, 2024.7</li> <li>)538310&gt; [BDC</li> <li>(油</li> <li>)理学ガイド:</li> <li>:一グ,ペイジ</li> <li>ア書房,2023.8</li> <li>)5224430&gt; [BDC</li> <li>● 次</li> <li>)5224430&gt; [BDC</li> <li>● 次</li> <li>出会う法律問</li> <li>割成社,2022.5</li> <li>)505518&gt; [BC1</li> <li>● 次</li> </ul>                                                                                                    | RefWorks出力 M<br>「ック:ADH<br>」、渡辺慶一郎<br>07843841]<br>を次<br>自己成長の5<br>・ウィリアム<br>03483959]<br>「諸来記号<br>140/NI<br>14389933]<br>「諸来記号                              | 1       2       3       4       M         Mendeley出力       EndNote         Dタイプや発達障害・       1         諸求記号       第         377.9/N42       2         鍵を手に入れる:学業       2         ズ編著       10320006007         イトから犯罪・事故         資料番号 | <ul> <li>Pasic出力 図 選択した器</li> <li>グレーゾーンでもご</li> <li>資料番号</li> <li>23011000068454</li> <li>学生生活を始める人</li> <li>789</li> <li>まで役立つ基礎知識</li> </ul>                    | 並                                                                                                    | び順: 出版年(隆川)<br><b>ク</b> ブックマーク<br>率重視でやる気か<br>離 利用注記<br>料用注記<br>学経法学部編<br>利用注記 | <ul> <li>一覧表示作</li> <li>出る失敗しな</li> <li>コメント</li> <li>/ クリスチャ</li> <li>コメント</li> </ul> | <ul> <li>数: 20 、件</li> <li>いマネジメン</li> <li>所蔵件数: 1件</li> <li>資料メモ</li> <li>ご ・ ヴァン・</li> <li>所蔵件数: 1件</li> <li>資料メモ</li> <li>ご ・ ヴァン・</li> <li>所蔵件数: 2件</li> <li>資料メモ</li> </ul>                                                                                                    |
| <ul> <li>米市市米 電子媒体</li> <li>キーワード:(件名:学生</li> <li>イ教:62件</li> </ul>                                                  | <ul> <li>▲ シール送信 C</li> <li>大学生の時間<br/>ト術 / 中島美<br/>東京:呈和書店</li> <li>第 図書 &lt;1400</li> <li>配架場所<br/>小:2間B1Fエリア</li> <li>ポジティブ心<br/>ニューワーバ<br/>京都:ミネルヴ:<br/>圓 図書 &lt;1400</li> <li>配架場所<br/>市:1F</li> <li>新・大学生が<br/>第3版東京:1<br/>圓 図書 &lt;1400</li> <li>配架場所<br/>市:1F</li> </ul>                                                                  | <ul> <li>マイバル出力 ④</li> <li>ファイバル出力 ④</li> <li>管理ワークブ</li> <li>会流 若杉美樹</li> <li>, 2024.7</li> <li>2538310&gt; [BDC</li> <li>(A</li> <li>理学ガイド:</li> <li>-グ,ペイジ</li> <li>ア書房, 2023.8</li> <li>2524430&gt; [BDC</li> <li>● 次</li> <li>(A</li> <li>(A</li> <li>(A)</li> <li>(A)<!--</td--><td>RefWorks出力 M<br/>「ック: ADH<br/>」、渡辺慶一郎<br/>つ7843841]<br/>巻 次<br/>自己成長の多<br/>・ウィリアと<br/>03483959]<br/>藤永記号<br/>140/NI<br/>調要: アリレバー<br/>14389933]<br/>藤永記号<br/>320/SH</td><td>1 2 3 4 月       Mendeley出力 ・ EndNota       Dタイプや発達障害・<br/>第       諸求記号       377.9/N42       2       没を手に入れる:学<br/>ズ編著       資料番号       210320006007       イトから犯罪・事故       資料番号       210320005475</td><td><ul> <li>P</li> <li>Basic出力 図 選択した調<br/>グレーゾーンでもご</li> <li>資料番号</li> <li>23011000068454</li> <li>*生生活を始める人</li> <li>*客9</li> <li>まで役立つ基礎知識</li> <li>519</li> </ul></td><td>並<br/>(本4)の詳細表示<br/>(大丈夫!:効<br/>、<br/>、新たなー<br/>、<br/>、<br/>、<br/>、<br/>、<br/>、<br/>、<br/>、<br/>、<br/>、<br/>、<br/>、<br/>、</td><td>は00項: 出版年(隆川)<br/>マリマーク<br/>率重視でやる気か<br/>離 利用注記<br/>常経法学部編<br/>利用注記<br/>利用注記</td><td><ul> <li>一覧表示作</li> <li>出る失敗しな</li> <li>コメント</li> <li>コメント</li> </ul></td><td><ul> <li>数: 20 、件</li> <li>いマネジメン</li> <li>所蔵件数: 1件</li> <li>資料メモ</li> <li>デシ・ヴァン・</li> <li>所蔵件数: 1件</li> <li>資料メモ</li> <li>ごまま</li> </ul></td></li></ul> | RefWorks出力 M<br>「ック: ADH<br>」、渡辺慶一郎<br>つ7843841]<br>巻 次<br>自己成長の多<br>・ウィリアと<br>03483959]<br>藤永記号<br>140/NI<br>調要: アリレバー<br>14389933]<br>藤永記号<br>320/SH       | 1 2 3 4 月       Mendeley出力 ・ EndNota       Dタイプや発達障害・<br>第       諸求記号       377.9/N42       2       没を手に入れる:学<br>ズ編著       資料番号       210320006007       イトから犯罪・事故       資料番号       210320005475                                     | <ul> <li>P</li> <li>Basic出力 図 選択した調<br/>グレーゾーンでもご</li> <li>資料番号</li> <li>23011000068454</li> <li>*生生活を始める人</li> <li>*客9</li> <li>まで役立つ基礎知識</li> <li>519</li> </ul> | 並<br>(本4)の詳細表示<br>(大丈夫!:効<br>、<br>、新たなー<br>、<br>、<br>、<br>、<br>、<br>、<br>、<br>、<br>、<br>、<br>、<br>、<br>、                 | は00項: 出版年(隆川)<br>マリマーク<br>率重視でやる気か<br>離 利用注記<br>常経法学部編<br>利用注記<br>利用注記         | <ul> <li>一覧表示作</li> <li>出る失敗しな</li> <li>コメント</li> <li>コメント</li> </ul>                  | <ul> <li>数: 20 、件</li> <li>いマネジメン</li> <li>所蔵件数: 1件</li> <li>資料メモ</li> <li>デシ・ヴァン・</li> <li>所蔵件数: 1件</li> <li>資料メモ</li> <li>ごまま</li> </ul>                                                                                                    |
| <ul> <li>米市市未 電子媒体</li> <li>キーワード:(件名:学生</li> <li>(件名:学生</li> <li>(件名:学生</li> <li>(件名:学生</li> <li>(件数:62件</li> </ul> | <ul> <li>ビメール送信 C</li> <li>大学生の時間</li> <li>ト術 / 中島美</li> <li>東京:呈和書店</li> <li>町 図書 &lt;1400</li> <li>配架場所</li> <li>小:2間B1Fエリア</li> <li>ポジティブ心</li> <li>ニューワーバ</li> <li>京都:ミネルジ;</li> <li>町 図書 &lt;1400</li> <li>配架場所</li> <li>市:1F</li> <li>新・大学生が</li> <li>第3版 東京: 1</li> <li>町 図書 &lt;1400</li> <li>配架場所</li> <li>市:1F</li> <li>タ:2F</li> </ul> | <ul> <li>ママイル出力</li> <li>ファイル出力</li> <li>管理ワークブ</li> <li>鈴,若杉美樹</li> <li>,2024.7</li> <li>D538310&gt; [BDC</li> <li>ア353310&gt; [BDC</li> <li>ア4</li> <li>理学ガイド:</li> <li>ーグ,ペイジ</li> <li>ア書房,2023.8</li> <li>D524430&gt; [BDC</li> <li>菱 次</li> <li>当成社,2022.5</li> <li>D505518&gt; [BC1</li> <li>菱 次</li> </ul>                                                                                                    | RefWorks出力 M<br>「ック:ADH<br>、渡辺慶一郎<br>07843841]<br>巻 次<br>自己成長の終<br>・ウィリアと<br>03483959]<br>諸未記号<br>140/NI<br>調:アリレバイ<br>14389933]<br>諸未記号<br>320/5H<br>320/5H | 1     2     3     4     M       Mendeley出力     EndNote       Dタイプや発達障害       諸未記号     第       377.9/N42     2       鍵を手に入れる: 学       ズ編著       210320006007       イトから犯罪・事故       資料番号       210320005475       220320004451         | M<br>e Basic出力 図 選択した調<br>グレーゾーンでもご<br>着料番号<br>23011000068454<br>生生活を始める人<br>789<br>まで役立つ基礎知<br>5119                                                               | 並<br>(本)<br>(本)<br>(本)<br>(本)<br>(本)<br>(本)<br>(本)<br>(本)                                                                | び順: 出版年(隆川)<br><b>)</b> ブックマーク<br>率重視でやる気が<br>離 利用注記<br>料用注記                   | <ul> <li>一覧表示作</li> <li>出る大敗しな</li> <li>コメント</li> <li>コメント</li> <li>コメント</li> </ul>    | 数: 20 、件<br>いマネジメン<br>所蔵件数: 1件<br>資料メモ<br>原家モ<br>ン・ヴァン・<br>所蔵件数: 1件<br>資料メモ<br>原家エ<br>ア<br>原際件数: 2件<br>資料メモ<br>原家エ                                                                                                    |

Г

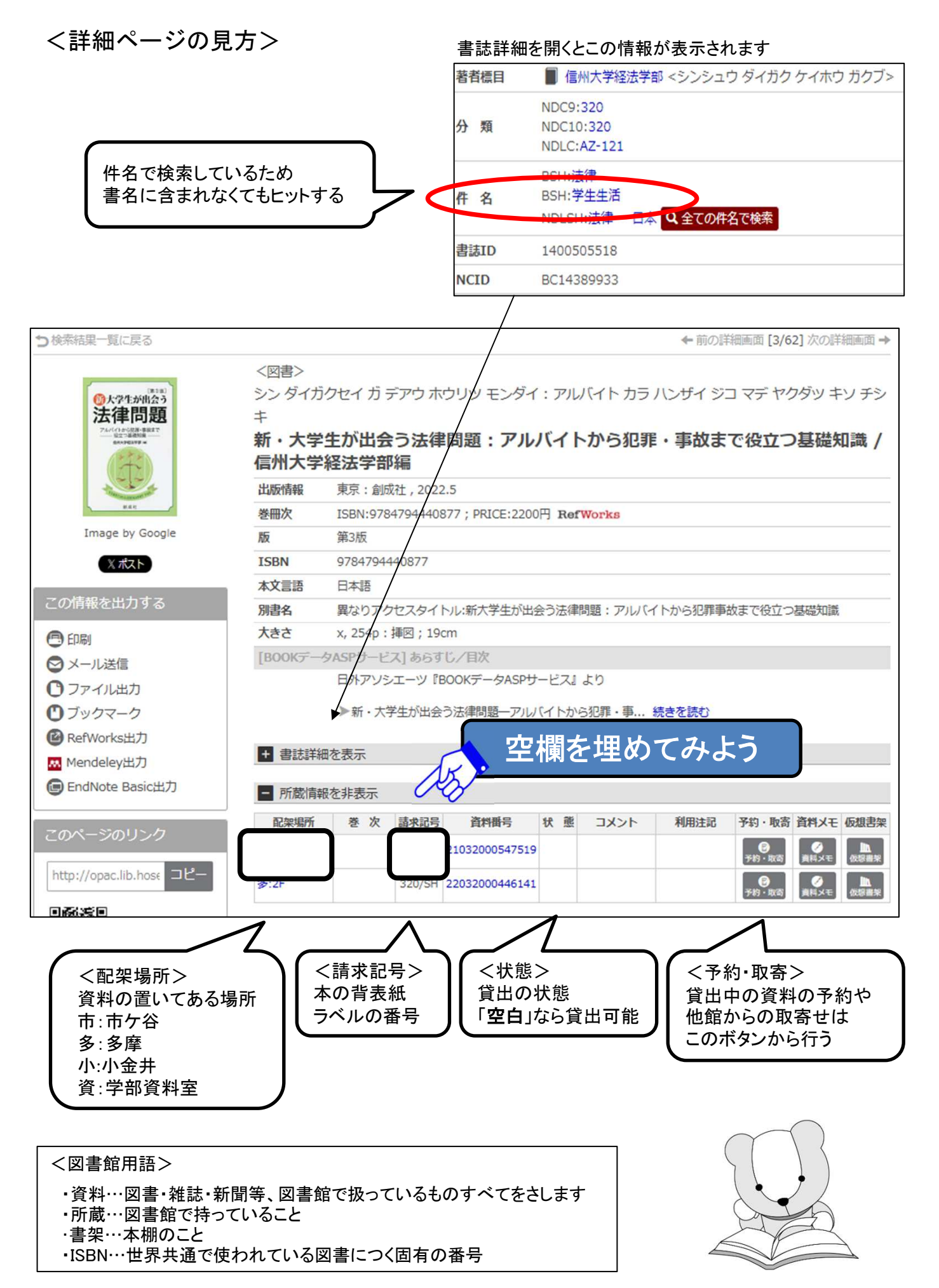

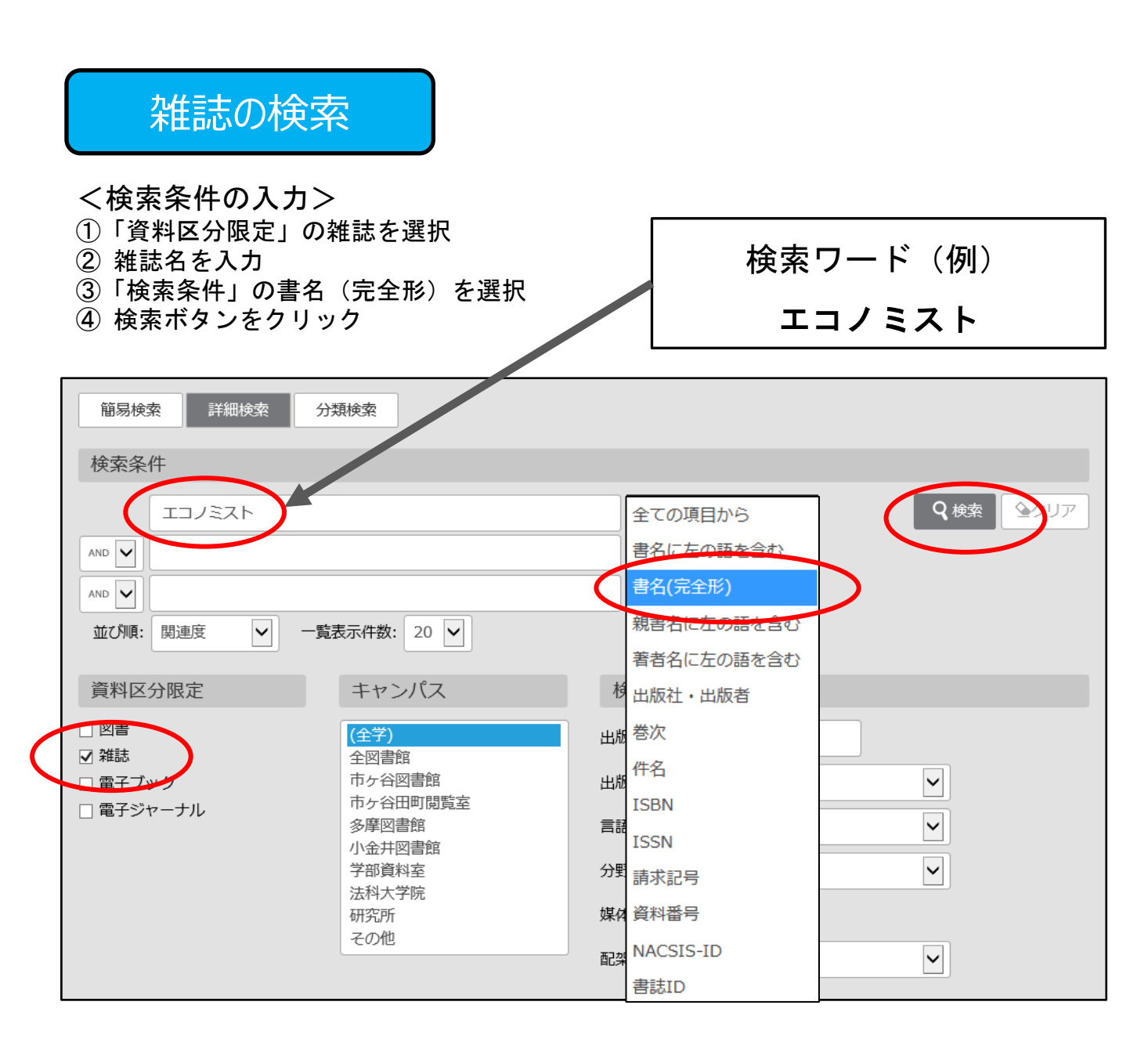

#### <所蔵情報の見方>

- ①「配架場所」「所蔵巻号」を見て、資料の置き場所と必要な巻号があるかを確認
- ②「雑誌名」「配架場所」「請求記号」必要な巻号をメモして書架を探す

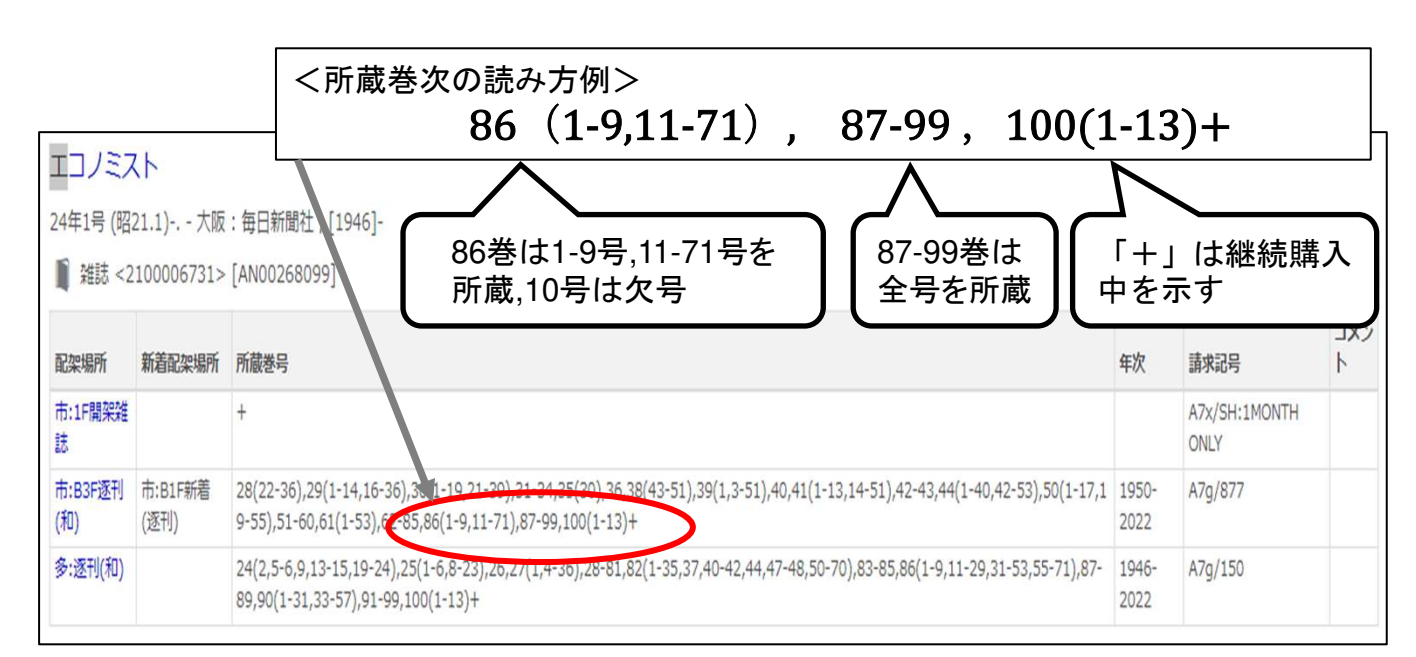

5

## 資料の配架場所の探し方

Step1「配架場所」を特定する

OPACの「配架場所」の表示を見て、どのキャンパスのどこにあるかを確認します。

|    | 配架場所 | 巻 | 次 | 請求記号   | 資料番号           | 状 | 態 | コメント | 利用注記 | 予約・取寄             | 資料メモ      | 仮想書架                   |
|----|------|---|---|--------|----------------|---|---|------|------|-------------------|-----------|------------------------|
| ф. | i:1F | ) |   | 320/SH | 21032000547519 |   |   |      |      | <b>じ</b><br>予約・取寄 | ●<br>資料メモ | <mark>▲</mark><br>仮想書架 |

<市ケ谷図書館の主な配架場所表示>

| OPACの配架場所表示 | 市ケ谷図書館内の配架場所   |
|-------------|----------------|
| 1F          | 1F :学習用•一般図書   |
| Lコモンズ       | 1F :ラーニングコモンズ  |
| B1F参考       | B1F:参考図書       |
| B1F新着(逐刊)   | B1F∶新着雑誌(和•洋)  |
| B2F書庫       | B2F:和図書(NDC分類) |
| B2F新聞       | B2F:新聞縮刷版      |
| B3F書庫       | B3F:和図書(法政分類)  |
| B3F逐刊(和)    | B3F:和雑誌        |
| B3F政刊(和)    | B3F:政府刊行物(国内)  |
| B4F書庫       | B4F:洋図書        |
| B4F逐刊(洋)    | B4F:洋雑誌        |

<80年館B4F~2F>

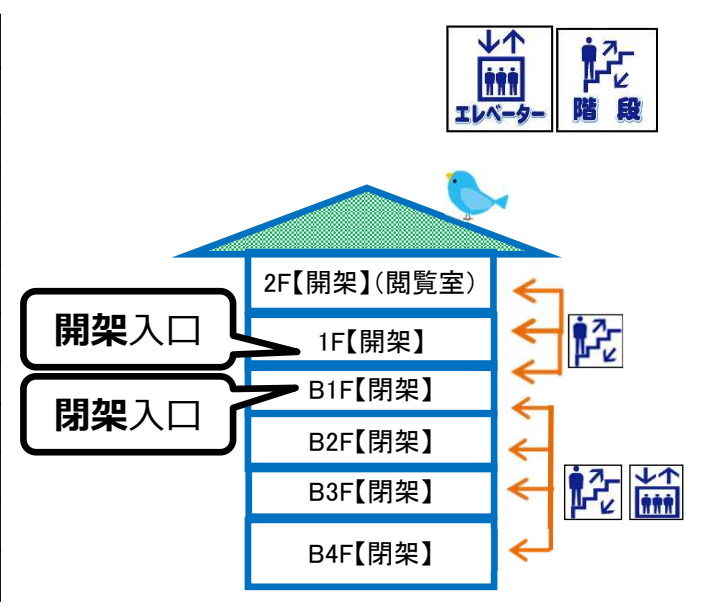

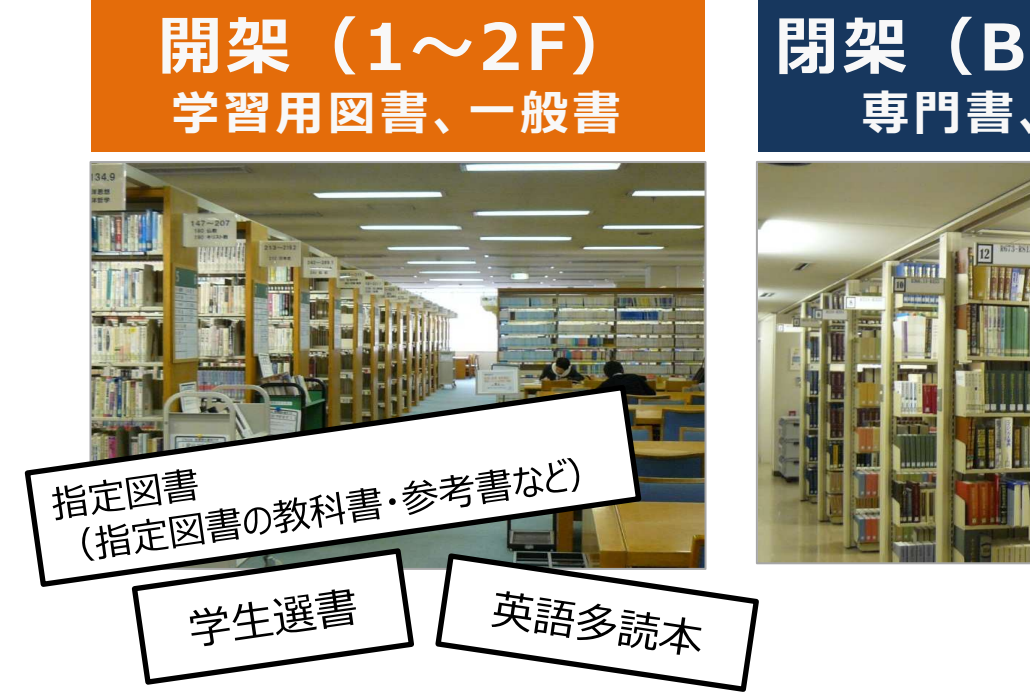

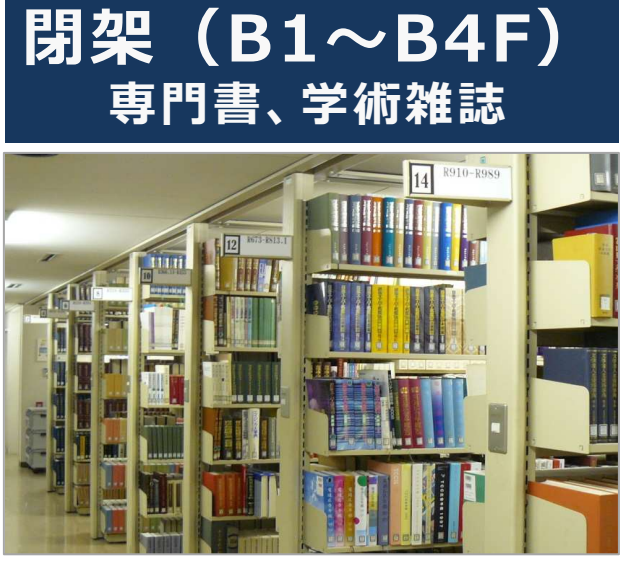

#### Step2 書架を探す

図書は「請求記号」を、雑誌は「雑誌名」「請求記号」「巻次」を見ながら書架を探します。

#### <図書の場合>

図書は「日本十進分類法(NDC:Nippon Decimal Classification)」によって分類されており、書架には ラベル(=請求記号)の順に並べられています。

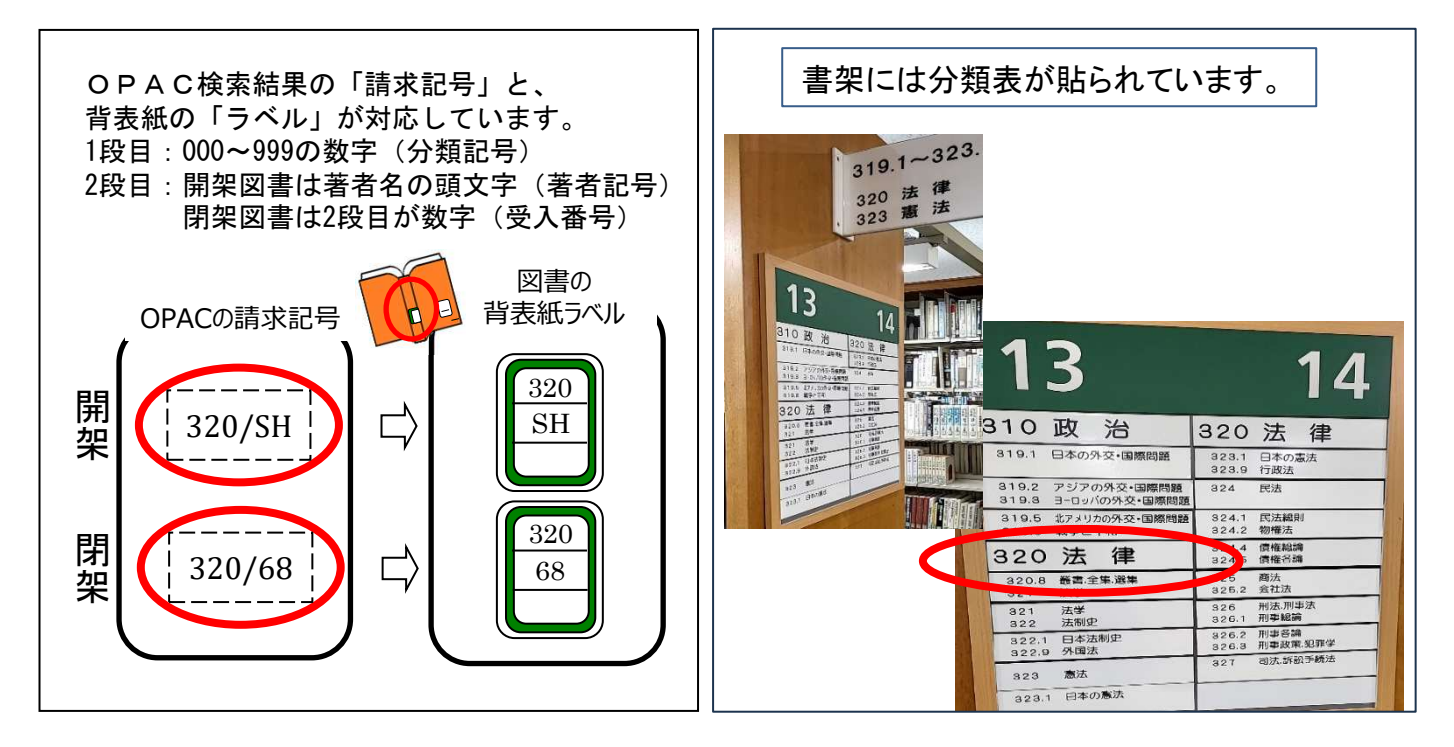

#### <雑誌の場合>

最新号を含む過去約1年分は、B1F新着雑誌コーナーにあります。 一定期間が過ぎるとバックナンバーとしてB3F(和雑誌)・B4F(洋雑誌)に保管されます。 B1Fは分野ごとに50音順/アルファベット順、B3F、B4Fは請求記号順に配架されています。

| <雑誌><br>ニッケイビ<br><b>日経ビジ</b> | ジネス<br><b>ネス = Nik</b> | kei busine      | SS              |                                     |               |                       |
|------------------------------|------------------------|-----------------|-----------------|-------------------------------------|---------------|-----------------------|
| 出版者                          | 東京:日経マク                | ブロウヒル社          |                 |                                     |               |                       |
| 出版年                          | 1969 <b>-</b>          |                 |                 |                                     |               |                       |
| 巻次年月次                        | 1巻1号 (1969             | .10)-1巻12号 (197 | 0.9) ; 13号 (1   | 970.9)-                             |               |                       |
| ISSN                         | 00290491               | 記架場所            | 新着配架場所          | 所藏卷号                                | 年次            | 請求記号                  |
|                              |                        | 市:1戶開架雑誌        |                 | ÷                                   |               | A7x/NI:1MONTH<br>ONLY |
|                              |                        | 市:B3F逐刊(和)      | 市:B1F新着<br>(逐刊) | 1298,1300-1363,1365-1590,1592-2081+ | 2005-<br>2021 | A7g/1032              |
|                              |                        |                 |                 | クリックすると、巻き<br>所蔵状況が表示される            | +ごとの          |                       |

# 予約・取寄せ方法

※ 市ケ谷図書館所蔵の資料に対して、取寄せはできません。(貸出中の場合の予約はできます)

Step1 「予約・取寄」ボタンをクリック

| 出版者    | 南京・リング      | 7-82.18   | 11012111       |    |      |      |                |
|--------|-------------|-----------|----------------|----|------|------|----------------|
| 出版者    | 東京:星雲社      | ±(発売)     |                |    |      |      |                |
| 出版年    | 2017.4      |           |                |    |      |      |                |
| 卷冊次    | ISBN:9784-  | 434233159 | RefWorks       |    |      |      |                |
| ISBN   | 978443423   | 3159      |                |    |      |      |                |
| 本文言語   | 日本語         |           |                |    |      |      |                |
| 大きさ    | x, 117p ; 2 | 1cm       |                |    |      |      |                |
| 目次/あらす | U.          |           |                |    |      |      |                |
|        | 日外アソシコ      | Cーツ 『BOO  | OKPLUS』より      |    |      |      |                |
| + 書誌詳細 | を表示         |           |                |    |      |      |                |
| - 所蔵情報 | を非表示        |           |                |    |      |      |                |
| 配架場所   | 卷次          | 請求記号      | 資料番号           | 状態 | イベメロ | 利用注意 | 予約・取寄 資料メモ 仮想: |
| \$:2F  |             | 377.9/KA  | 22032000264809 |    |      |      | 0              |

| Ste            | p3. 受取<br>「次⁄                   | カウンターを<br>ヽ」をクリック              | 選択し         |
|----------------|---------------------------------|--------------------------------|-------------|
| 予約             | ・取寄                             |                                |             |
| 貸出中資料<br>※指定の受 | Iの【予約】、他館にある資料<br>取力ウンターのある図書館は | 4の【取寄】ができます。<br>E資料が所蔵されている場合は | ま、予約はできません。 |
| 氏名             | 法政 太郎                           | 所属                             | 事務部門        |
| 大学生のた          | おのライフ・デザインのすう                   | すめ / 梶原豊, 伊藤正昭, 木谷             | 光宏編著        |
| ▶ 受取力ウ         | ンターを選択してください。                   |                                |             |
| 受取力ウン          | ター: 市ヶ谷 🔽                       |                                |             |
| 次へ             | 書き詳細に戻る                         |                                |             |

Step2 統合認証ID/PWでログイン

| 期限後はログアウトを行い、×ボタンを押して画面(ウィンドウ)を図           学生証/物職員証保有者           ● USAT PAYAGE           ● USAT PAYAGE | UCCCKさい、ID・JCQワード・特効期限についてはごちら<br>ライブラリーカード保有者<br>「「「「」」」<br>「「」」」<br>「」」」<br>「」」」<br>「」」」<br>「」」」<br>「」」」<br>「」」」」<br>「」」」」<br>「」」」」<br>「」」」」<br>「」」」」<br>「」」」」」<br>「」」」」」<br>「」」」」」<br>「」」」」」<br>「」」」」」<br>「」」」」」<br>「」」」」」<br>「」」」」」」<br>「」」」」」<br>「」」」」」」<br>「」」」」」」<br>「」」」」」<br>「」」」」」」<br>「」」」」」<br>「」」」」」<br>「」」」」」」<br>「」」」」」」<br>「」」」」」」<br>「」」」」」<br>「」」」」」」<br>「」」」」」<br>「」」」」」<br>「」」」」」<br>「」」」」」<br>「」」」」」<br>「」」」」<br>「」」」」<br>「」」」」<br>「」」」」<br>「」」」」<br>「」」」」<br>「」」」」<br>「」」」」<br>「」」」」」<br>「」」」」」<br>「」」」」<br>「」」」」<br>「」」」」<br>「」」」」<br>「」」」」」<br>「」」」」」<br>「」」」」<br>「」」」」<br>「」」」」<br>「」」」」」<br>「」」」」」<br>「」」」」<br>「」」」」」<br>「」」」」<br>「」」」」<br>「」」」」」<br>「」」」」」<br>「」」」」<br>「」」」」」<br>「」」」」」<br>「」」」」<br>「」」」」<br>「」」」」<br>「」」」」<br>「」」」」<br>「」」」」<br>「」」」」<br>「」」」」<br>「」」」」<br>「」」」<br>「」」」」<br>「」」」」<br>「」」」」<br>「」」」」<br>「」」」<br>「」」」」<br>「」」」」<br>「」」」」<br>「」」」<br>「」」」<br>「」」」」<br>「」」」<br>「」」」<br>「」」」」<br>「」」」」<br>「」」」<br>「」」」<br>「」」」<br>「」」」<br>「」」」<br>「」」」<br>「」」」<br>「」」」<br>「」」」<br>「」」」<br>「」」」<br>「」」」<br>「」」」<br>「」」」<br>「」」」<br>「」」」<br>「」」」<br>「」」」<br>「」」」<br>「」」<br>「」」」<br>「」」」<br>「」」」<br>「」」」<br>「」」」<br>「」」」<br>「」」」<br>「」」」<br>「」」」<br>「」」」<br>「」」」<br>「」」」<br>「」」」<br>「」」」<br>「」」<br>「」」」<br>「」」」<br>「」」<br>「」」」<br>「」」<br>「」」<br>「」」<br>「」」<br>「」」<br>「」」<br>「」」<br>「」」<br>「」」<br>「」」<br>「」」<br>「」」<br>「」<br>「 |
|----------------------------------------------------------------------------------------------------|----------------------------------------------------------------------------------------------------|
| Step4 連絡方法を                                                                                                    | 皆定後                                                                                                    |
| 「予約を確定                                                                                                    | する」をクリック                                                                                                    |

| E-mail                       |       |   |
|------------------------------|-------|---|
| taro.hosei.80@adm.hosei.a    | ac.jp | ~ |
|                              |       |   |
| () 法放天帝                      |       |   |
| ○ 連絡不要                       |       |   |
| ○ 連絡不要                       |       |   |
| ○ 連絡不要 □ 週 10 受付完了メールを受け取る   |       |   |
| ○ 連絡不要<br>] 夏 ☑ 受付完了メールを受け取る |       |   |

| く予約・取寄せ資料が手に入るまで>                                                                                                    | `````                                                                                                    |
|----------------------------------------------------------------------------------------------------|----------------------------------------------------------------------------------------------------|
| 予約時「連絡方法」にメールアドレスを入力した場合 : 連絡あり<br>予約時 連絡不要を選択した場合 : 連絡なし                                                                 |                                                                                                    |
| ※ 他キャンパスから取寄せの場合、到着は申込翌開館日の17∶00以降です<br>(日・祝等変更の場合もあり)                                                                    |                                                                                                    |
| ※ OPAC「貸出予約状況照会」で資料状態が「取置中」と表示されていれば、<br>資料が到着しています                                                                       |                                                                                                    |
| 市ケ谷図書館 地下1階カウンター                                                                                                    |                                                                                                    |
| 10日間                                                                                                    |                                                                                                    |
| ·延滞中の資料があると予約・取寄せ手続きを行うことができません。<br>·OPACで取寄せ手続きを行えない資料もあります。<br>その際はカウンターまでお越しください。<br>·図書館便の運行状況により、資料の到着時間が遅れる場合があります。 | , e e e e                                                                                                    |
|                                                                                                    | <ul> <li>く予約・取寄せ資料が手に入るまで&gt;</li> <li>予約時「連絡方法」にメールアドレスを入力した場合:連絡あり</li> <li>予約時 連絡不要を選択した場合:連絡なし</li> <li>※ 他キャンパスから取寄せの場合、到着は申込翌開館日の17:00以降です<br/>(日・祝等変更の場合もあり)</li> <li>※ 0PAC「貸出予約状況照会」で資料状態が「取置中」と表示されていれば、<br/>資料が到着しています</li> <li>市ケ谷図書館 地下1階カウンター</li> <li>10日間</li> <li>・延滞中の資料があると予約・取寄せ手続きを行うことができません。</li> <li>・0PACで取寄せ手続きを行えない資料もあります。</li> <li>その際はカウンターまでお越しください。</li> <li>・図書館便の運行状況により、資料の到着時間が遅れる場合があります。</li> </ul> |

# 他大学図書館の利用方法

<山手線コンソーシアム横断検索システム>

山手線沿線私立大学図書館コンソーシアム加盟大学の所蔵検索

<CiNii Books>

全国の他大学の所蔵検索

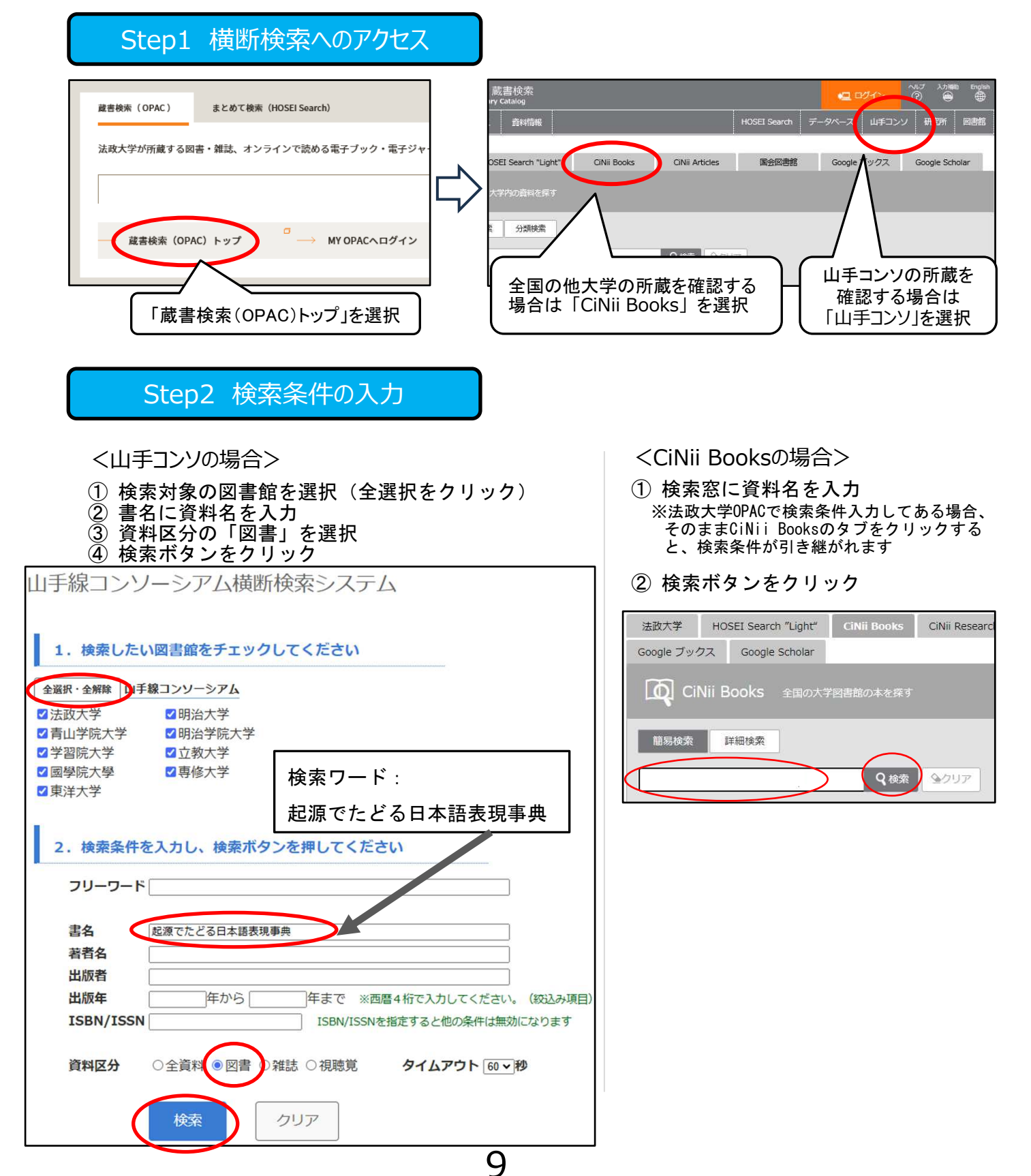

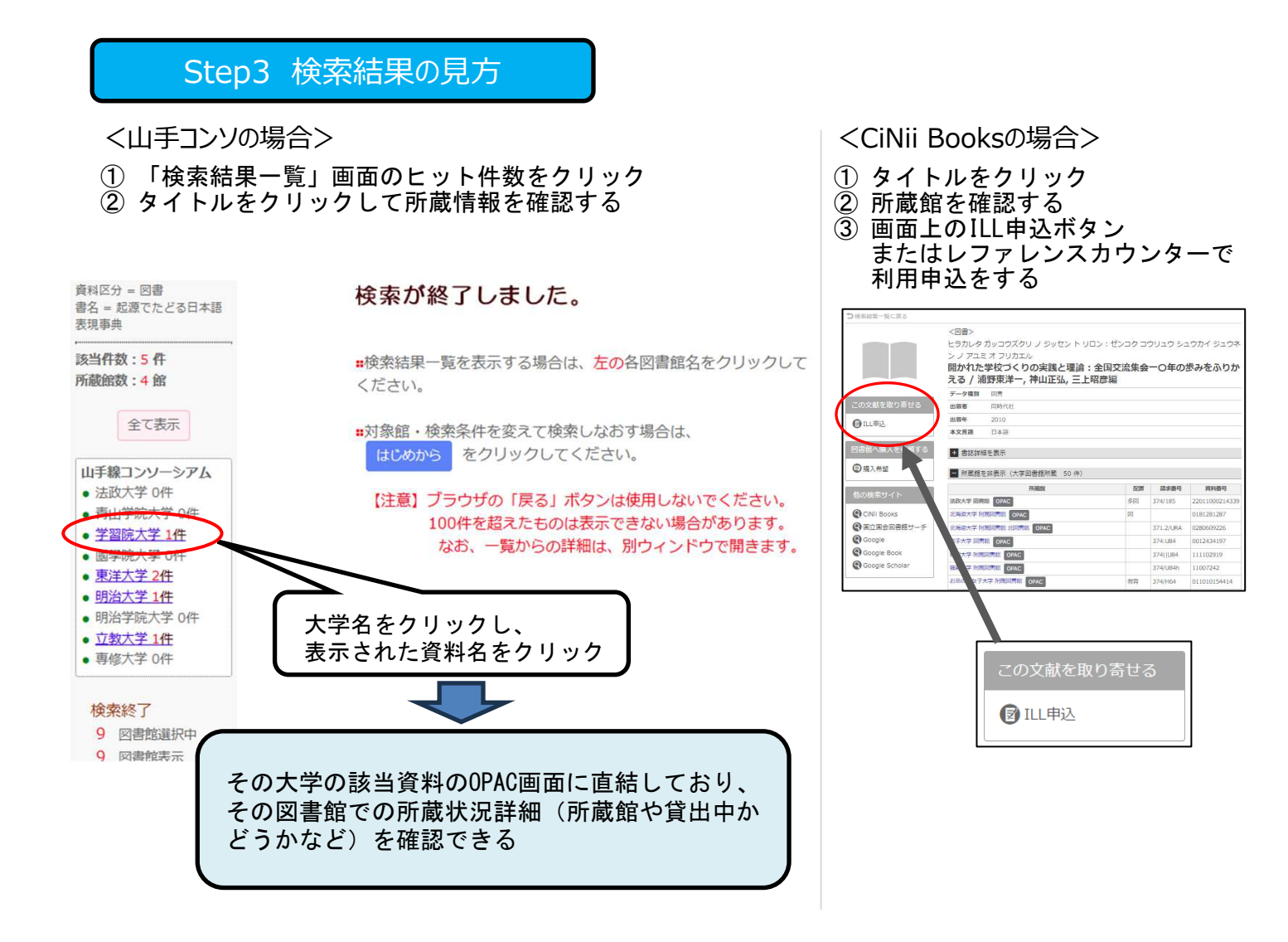

#### 他大学図書館の利用方法

<山手コンソに所蔵ありの場合> 加盟する大学図書館へは、学生証を持参し直接訪 問して利用が可能です。 ※事前に図書館HPの「利用案内」から各図書館の

利用方法や条件を確認してください

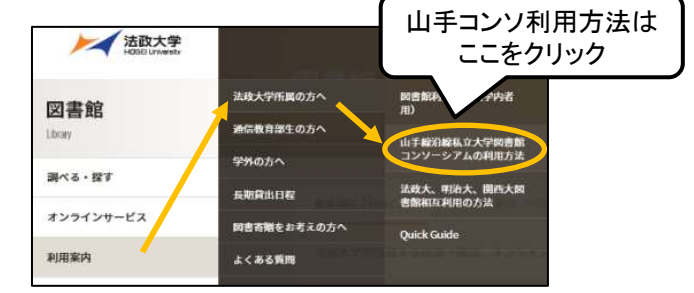

<CiNii Booksに所蔵ありの場合>

申込のうえ以下のいずれかによる資料の利用が可能です。地下1階レファレンスカウンターで受け付けます。

- 紹介状を持参して他大学図書館を訪問
- 他大学図書館に資料のコピーを依頼(実費負担)
- 他大学図書館より所蔵資料を借り、法政大学図書館内で閲覧(実費負担)

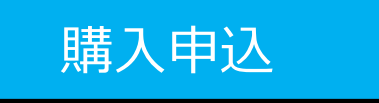

法政大学に所蔵がなく、学習に必要な図書に限り、 購入リクエストを受け付けることができます。 <申込方法>

- OPAC「購入申込」画面に必要な情報を入力
- 館内の「購入希望図書申込用紙」をカウンターに提出

10

# 貸出・返却履歴照会サービス

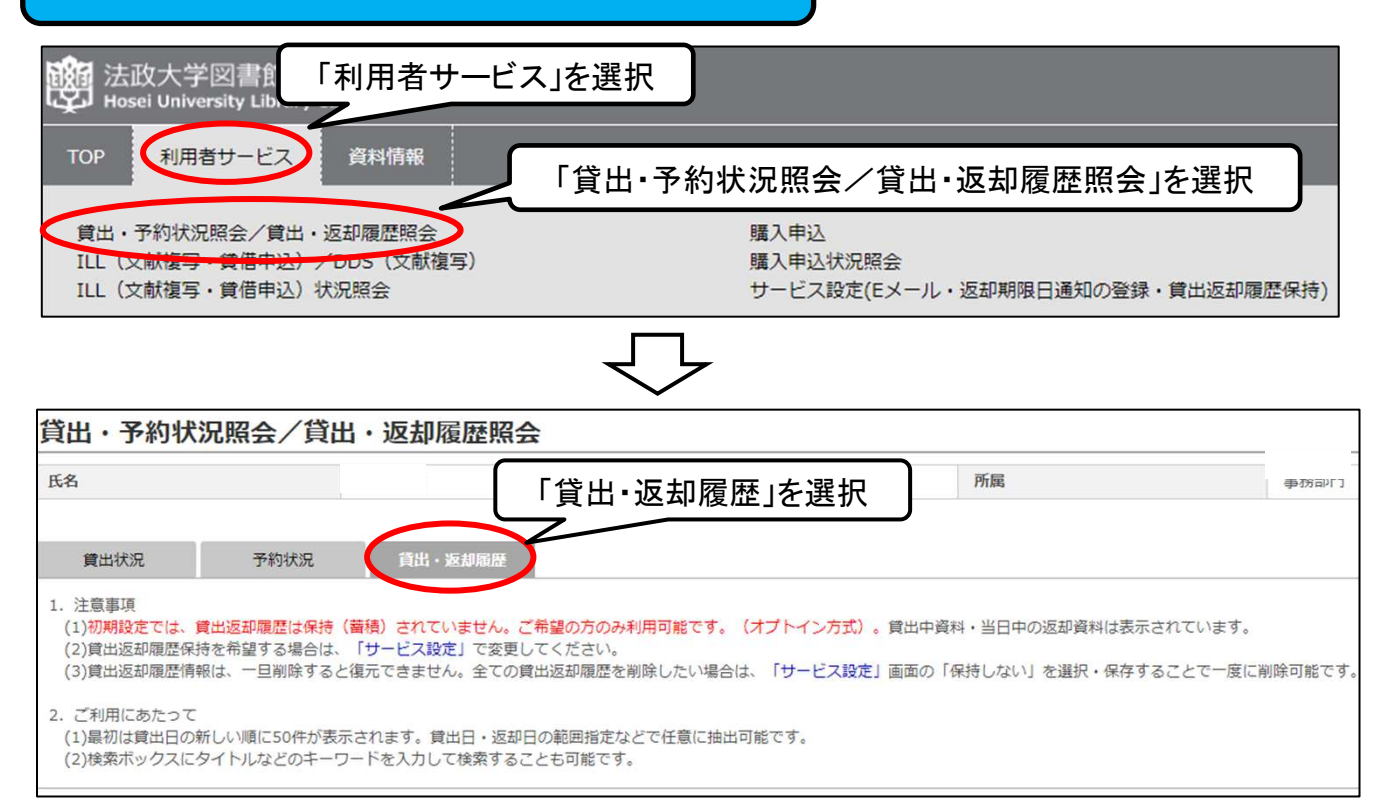

申込·解除方法

利用者がサービス開始を希望しない限り、貸出・返却履歴を図書館で保存しません。

(現在貸出中の図書は除く)

| <ul> <li>法政大学図書館 蔵書検索<br/>Hosei University Library Catalog</li> <li>TOT 利用者サービス 資料情報</li> <li>貫出・予約状況紹会/貫出・运却環歴昭会</li> <li>ILL (文献復写・貫信申込) /DDS (文献復写)</li> <li>ILL (文献復写・貫信申込) 状況照会</li> </ul> | 「利用者サービス」を選択<br><sup> </sup>                                                                                                    | 「サービス設定(Eメール・返却期<br>限日通知の登録・貸出返却履歴<br>保持)」を選択 |
|----------------------------------------------------------------------------------------------------|----------------------------------------------------------------------------------------------------|-----------------------------------------------|
| サービス設定(Eメール・返却期限日                                                                                                    | 通知の登録・貸出返却吸歴保持)                                                                                                    |                                               |
| 数課したメールアドレスには、以下の場合にメールが描述ま<br>1. 利用者サービス中心・取消・資料別様<br>2. 購入中心の可加速約<br>3. その他、記書能からの各構選時                                                                                                    | τ.                                                                                                    |                                               |
| 5.5                                                                                                    | Max                                                                                                    |                                               |
| ■ メールアドレス                                                                                                    |                                                                                                    |                                               |
| メールアドレス (種類) のパーにはコピールペーストがで                                                                                                    | 2#20A.,                                                                                                    |                                               |
| メールアドレム。                                                                                                    |                                                                                                    |                                               |
| ж <i>-љ</i> урь, онд                                                                                                    |                                                                                                    |                                               |
|                                                                                                    |                                                                                                    |                                               |
| 道原明集日をお切らせずるメールの要・不要を道的して下                                                                                                    | ev.                                                                                                    | -                                             |
|                                                                                                    | <ul> <li>東行電道 〇 東行電音ない</li> </ul>                                                                                                    |                                               |
| 第二次正常常常的                                                                                                    |                                                                                                    | 申込時:「保持する」                                    |
| 「新知道支では、第二点が構成し体料(単句) スパイトはど<br>前の前が用効料を利用する中心に、他人大学の第157<br>また、「特別する」に支援を、なりかれるの目的であ<br>ただし、一般相応された第二点が構成しません。<br>なお、またの前の直形描述ではなく、低効用料(1時ずつ)                                                  | 5%、ご考慮なたのみ40年時年です(オブトインカガロ)。<br>「イジーペオジニーを構成と対象があえて「特殊する」を通信してください。<br>したい"何点の」(参拝しない)を選択してください。<br>予めご了多ください。<br>調約)は「資源」予切状況現金/資源、直接意志明点 一変点、直接意見」から行うことができます。 | 解除時:「保持しない」を選択                                |
|                                                                                                    | ○ 保存する ● 保持しない (保持していた場合にれまたの保持データも相                                                                                                    |                                               |
|                                                                                                    | 11                                                                                                    | -                                             |

### 2. 雑誌記事·論文検索

く雑誌の種類> 雑誌は一般雑誌と学術雑誌に分けられます。 ◎一般雑誌(Magazine) く研究の循環> 一般的な(時事的・実用的)記事を掲載 雑誌例:AERA 週刊新潮 nonno るるぶ など ◎学術雑誌(Journal) ①研究活動 研究者の発表する論文を掲載 実験・調査・分析 雑誌例:日本経済研究 教育社会学研究 Nature など <研究者の発表する論文> 研究者は研究活動を行い(①)、 ②成果の発表 ③成果の蓄積 その成果を雑誌などに論文という形で発表します(②)。 (データ 雑誌論文 発表された内容はデータベースに蓄積されて(③)、 ベース) 学会発表 再び研究に利用されます。 など 論文が掲載される学術雑誌の多くは査読システム (論文審査)を採用しており、著名な雑誌では、 レベルの高い論文が毎号掲載されています。

# CiNii Research (サイニィリサーチ)

学協会誌・大学研究紀要・国立国会図書館の雑誌記事索引データベースなど、国内発行の学術論文情報を検索の対象とする論文データベース・サービス。

データベースが本文へのリンク情報を持っていれば、論文本文まで閲覧が可能。

### Step1 CiNii Researchへのアクセス

- ① 図書館ホームページの「オンラインDB E-Database」をクリック ※学内LANへの接続が必要です
- ② 右上のログインをクリック
- ③ ログイン画面で統合認証ID/パスワードを入力
- ④「日本の論文・記事をさがす」をクリック
- ⑤「CiNii Research」をクリック

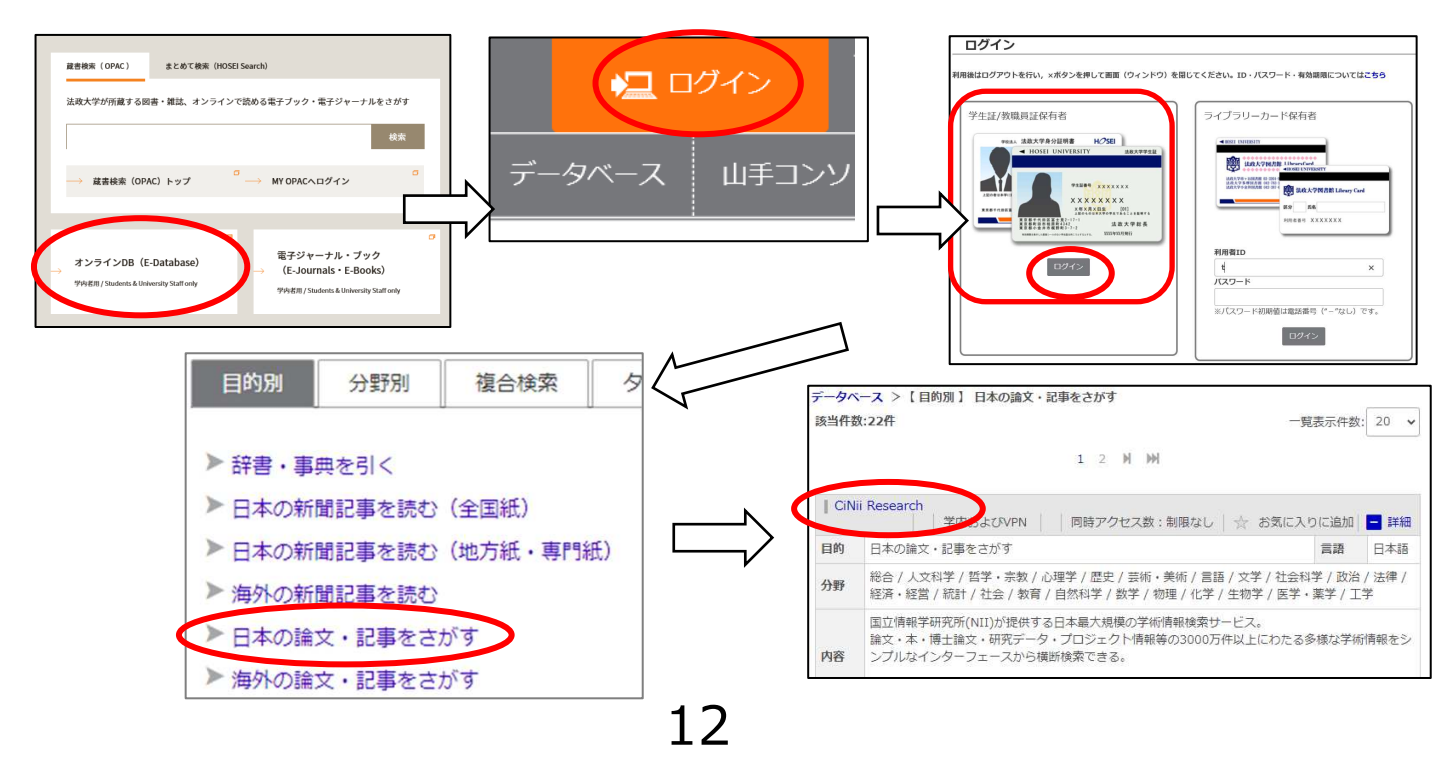

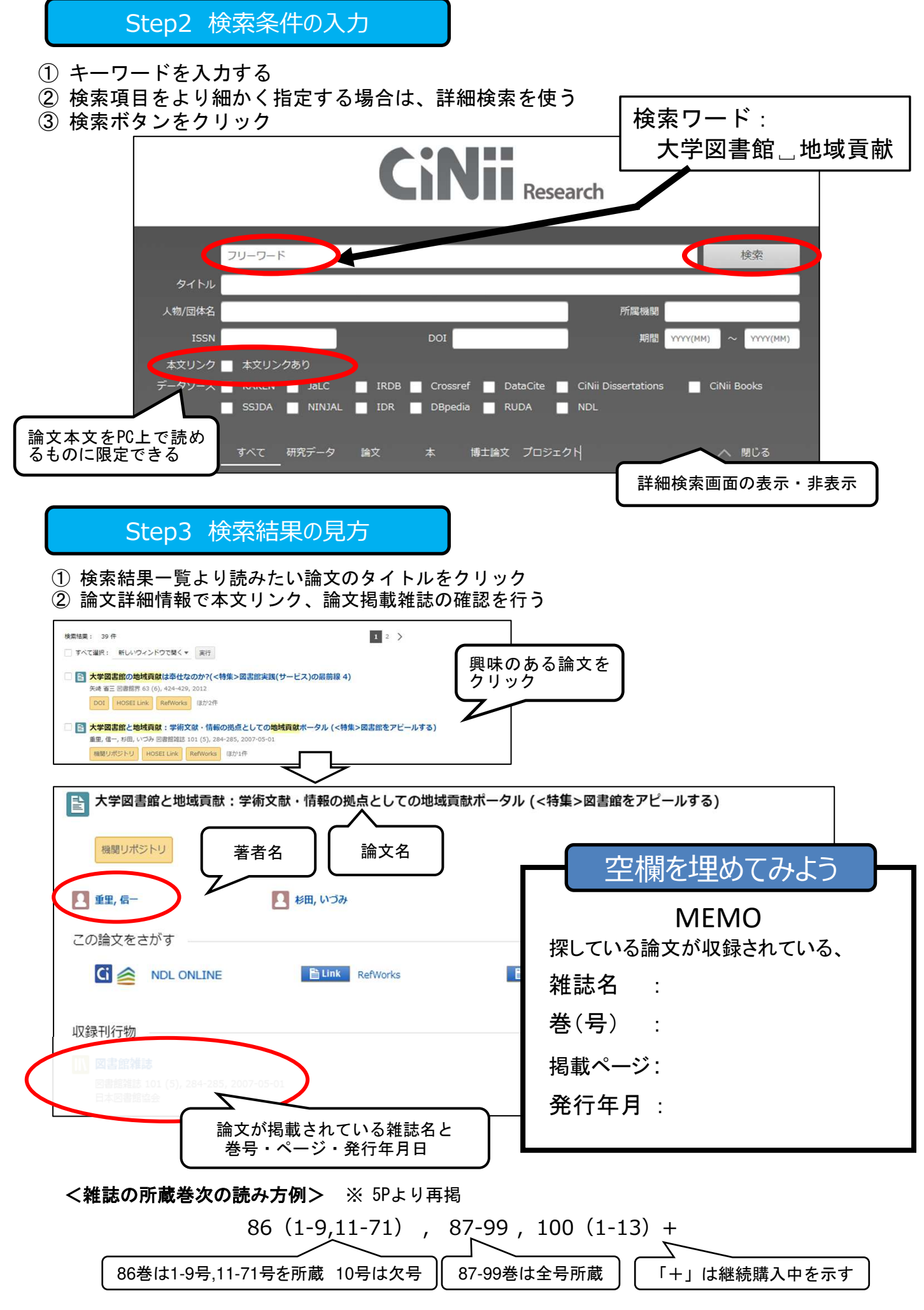

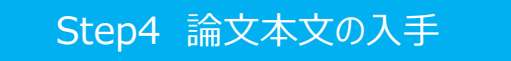

- ① OPACリンクなどで法政大図書館に所蔵があるか確認する
- ② 以下の表示がある場合は、本文リンクで論文本文を読んでみる

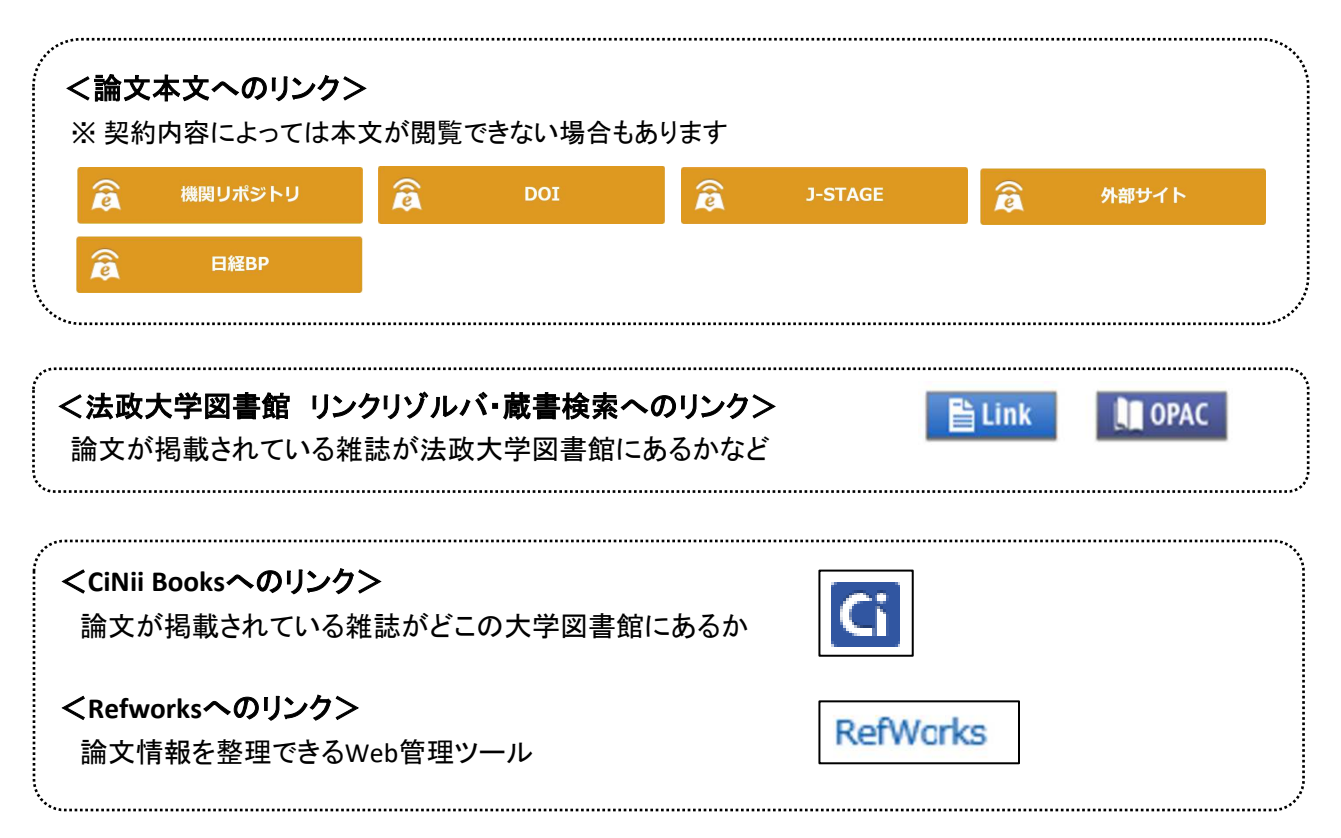

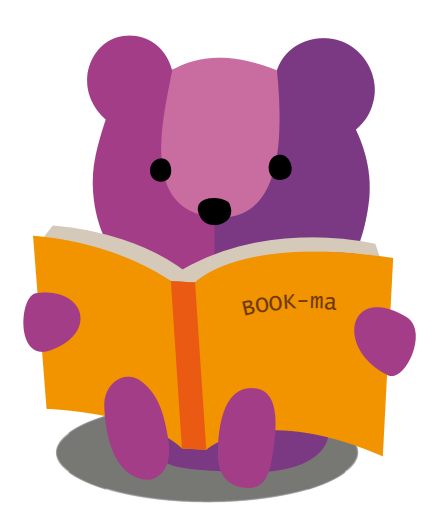

### 3. 辞書·事典検索

# ジャパンナレッジLib

各種辞書・事典を横断的に検索できるデータベース。

キーワードを入れて検索すると、『日本大百科全書』『イミダス』『日本国語大辞典』『国史大辞典』 『日本歴史地名大系』などの複数の辞書の解説を一度に調べることができます。

Step1 ジャパンナレッジLibへのアクセス

- ① 図書館ホームページの「オンラインDB E-Database」をクリック ※学内LANへの接続が必要です
- ② 右上のログインをクリック
- ③ ログイン画面で統合認証ID/パスワードを入力
- ④「辞書・事典を引く」をクリック
- ⑤「ジャパンナレッジLib」をクリック

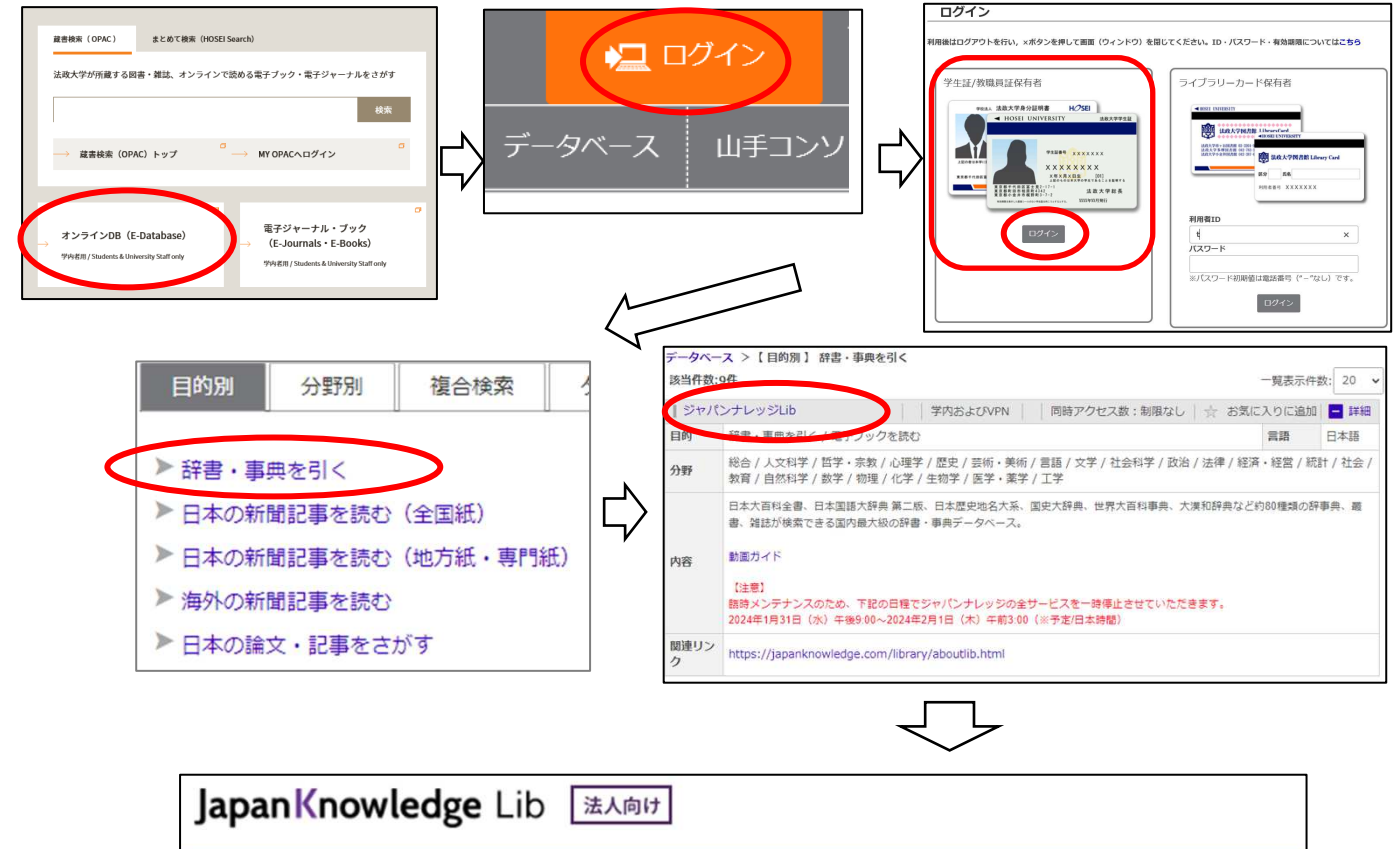

 
 Japan Knowledge Lib
 述べ回げ

 基本検索
 詳細(個別)検索
 本棚

 ・) ログインする
 学認 (GakuNin) でログイン

 アクセスの際には こちらをクリック !

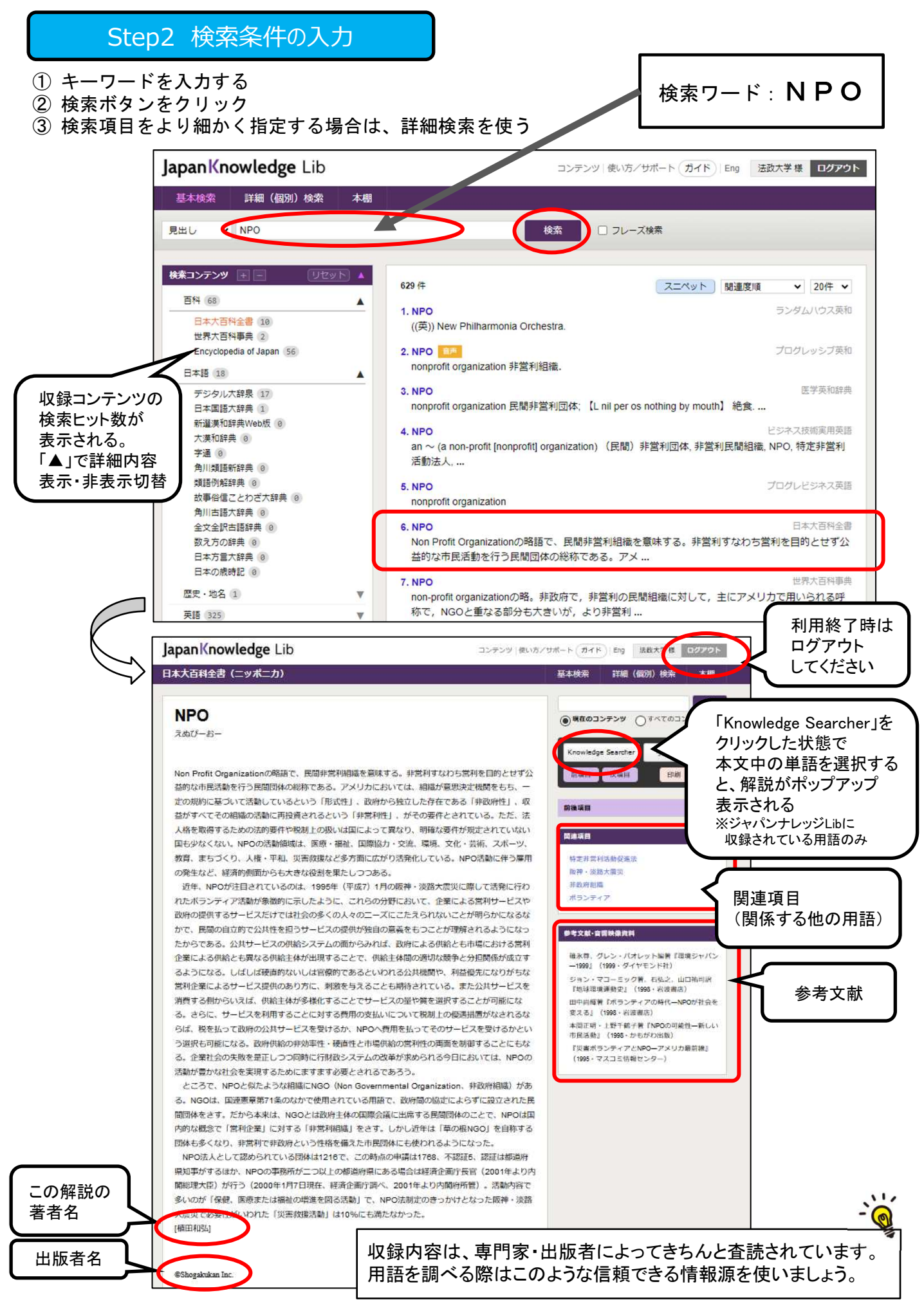

### インターネットの情報とデータベースの違い

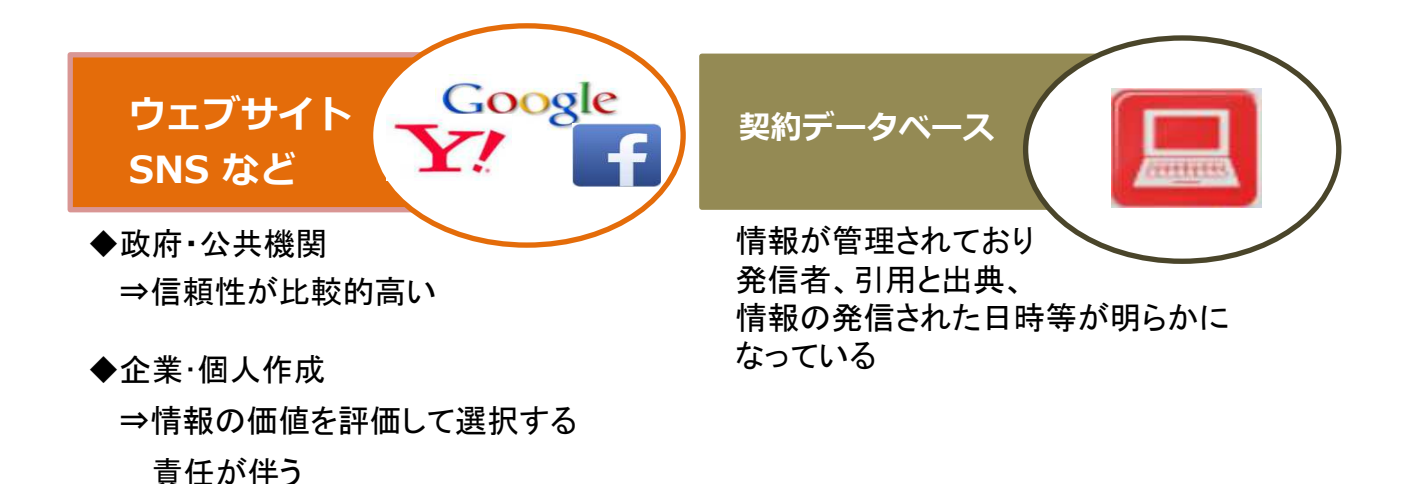

#### 参考:ウィキペディアとデータベースの比較

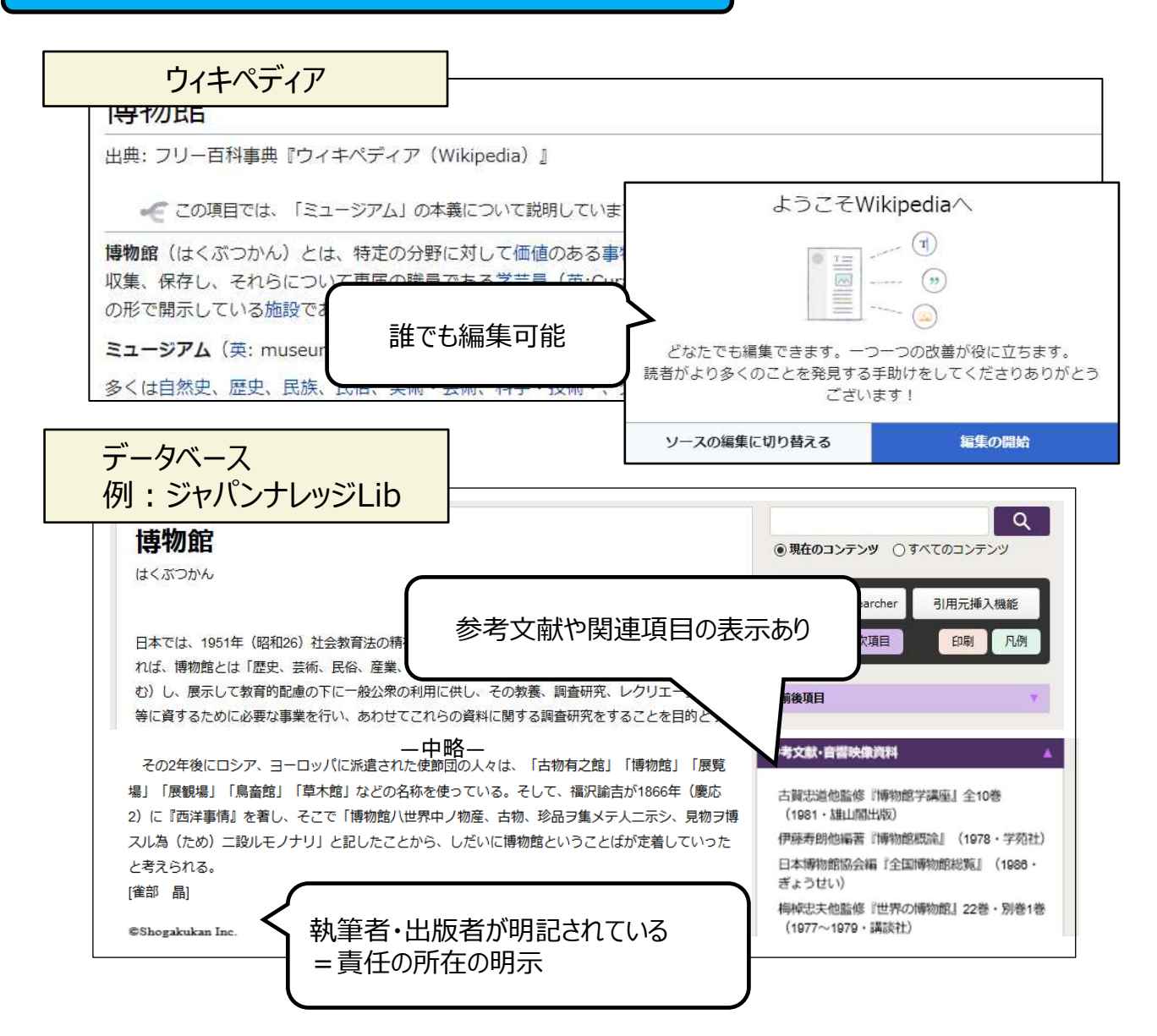

# 4. 新聞記事検索

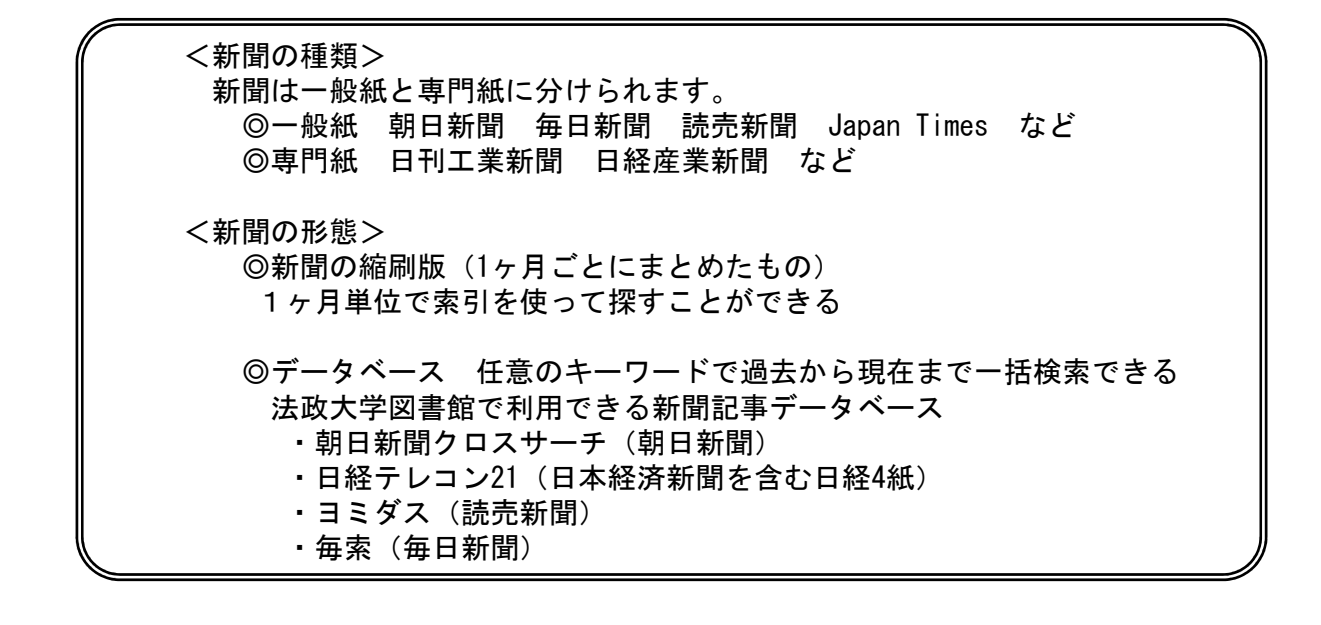

ヨミダス

読売新聞の記事が検索・閲覧できるデータベース。

Step1 ヨミダスへのアクセス

- ① 図書館ホームページの「オンラインDB E-Database」をクリック ※学内LANへの接続が必要です
- ② 右上のログインをクリック
- ③ ログイン画面で統合認証ID/パスワードを入力
- ④「日本の新聞記事を読む」をクリック
- ⑤「ヨミダス」をクリック

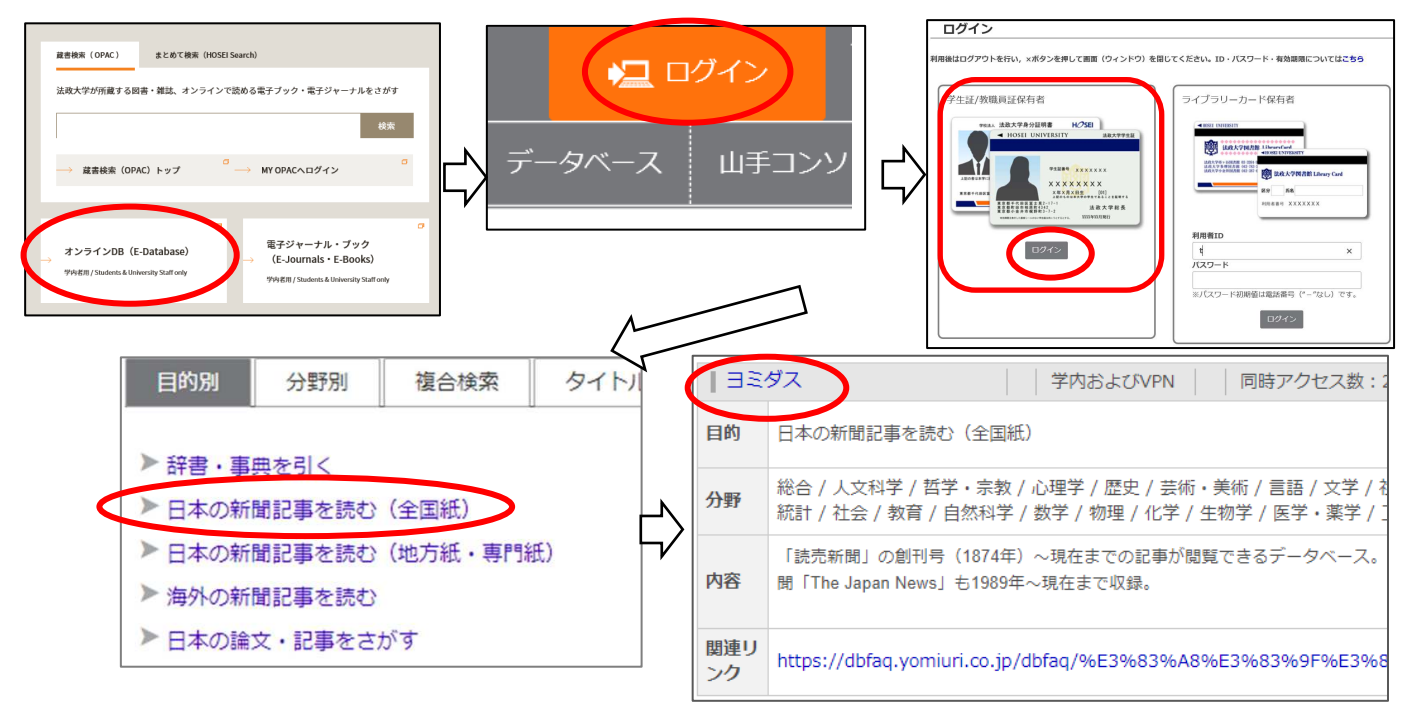

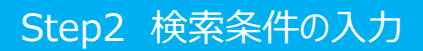

キーワードを入力し、必要に応じて詳細条件を指定する
 検索ボタンをクリック

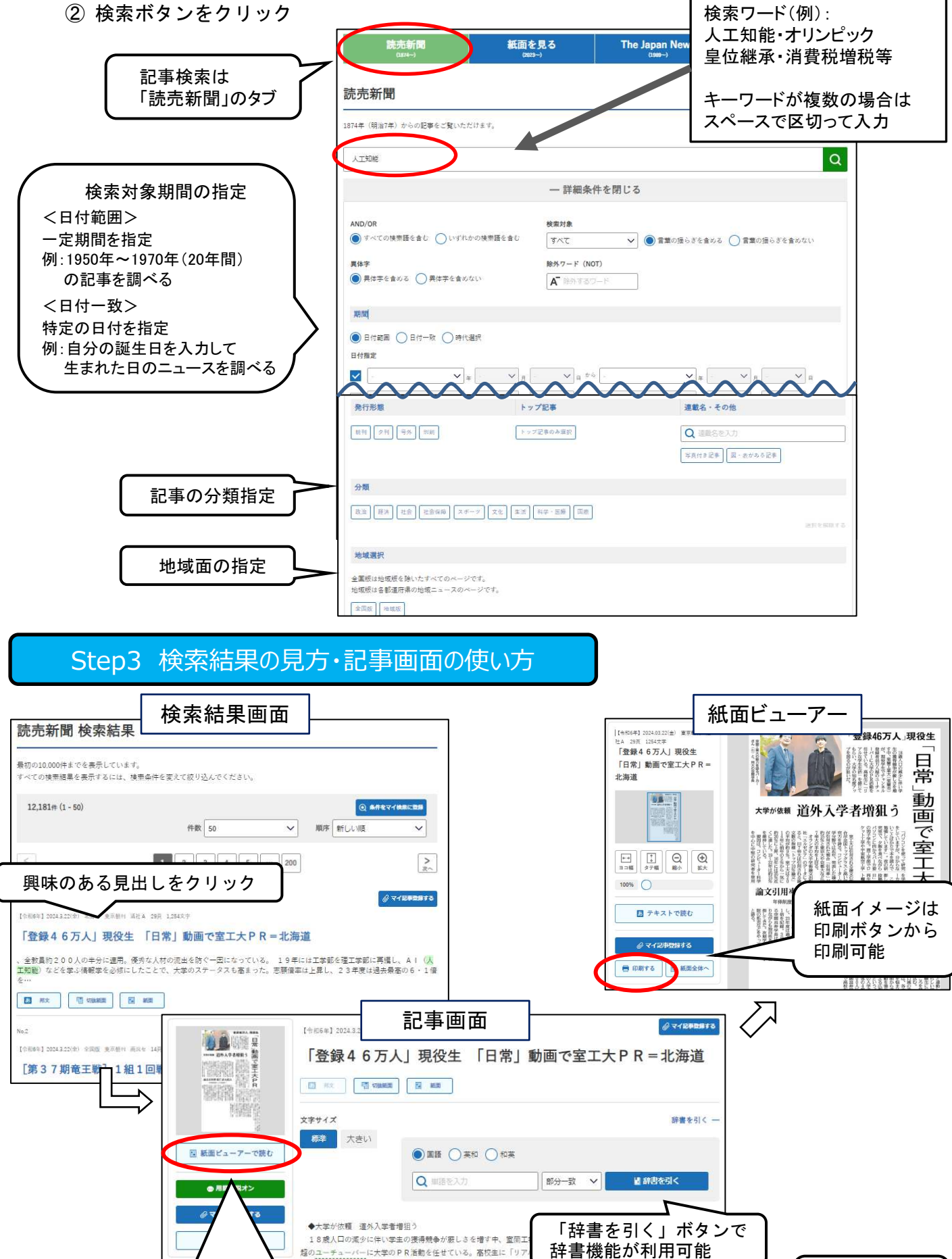

19

「紙面ビューアーで読む」をクリック

すると記事イメージが表示される

vを使って研究をしていますが、分からないことばかりで本を読んで勉強しています」。夜の研究室で、夕飯を食べな ンに向かうバー力姿の男子学生。彊工学部でロケット工学や宇宙航空工学を学ぶユーチューバーのバーカーさん(2 利用終了時は

ログアウト

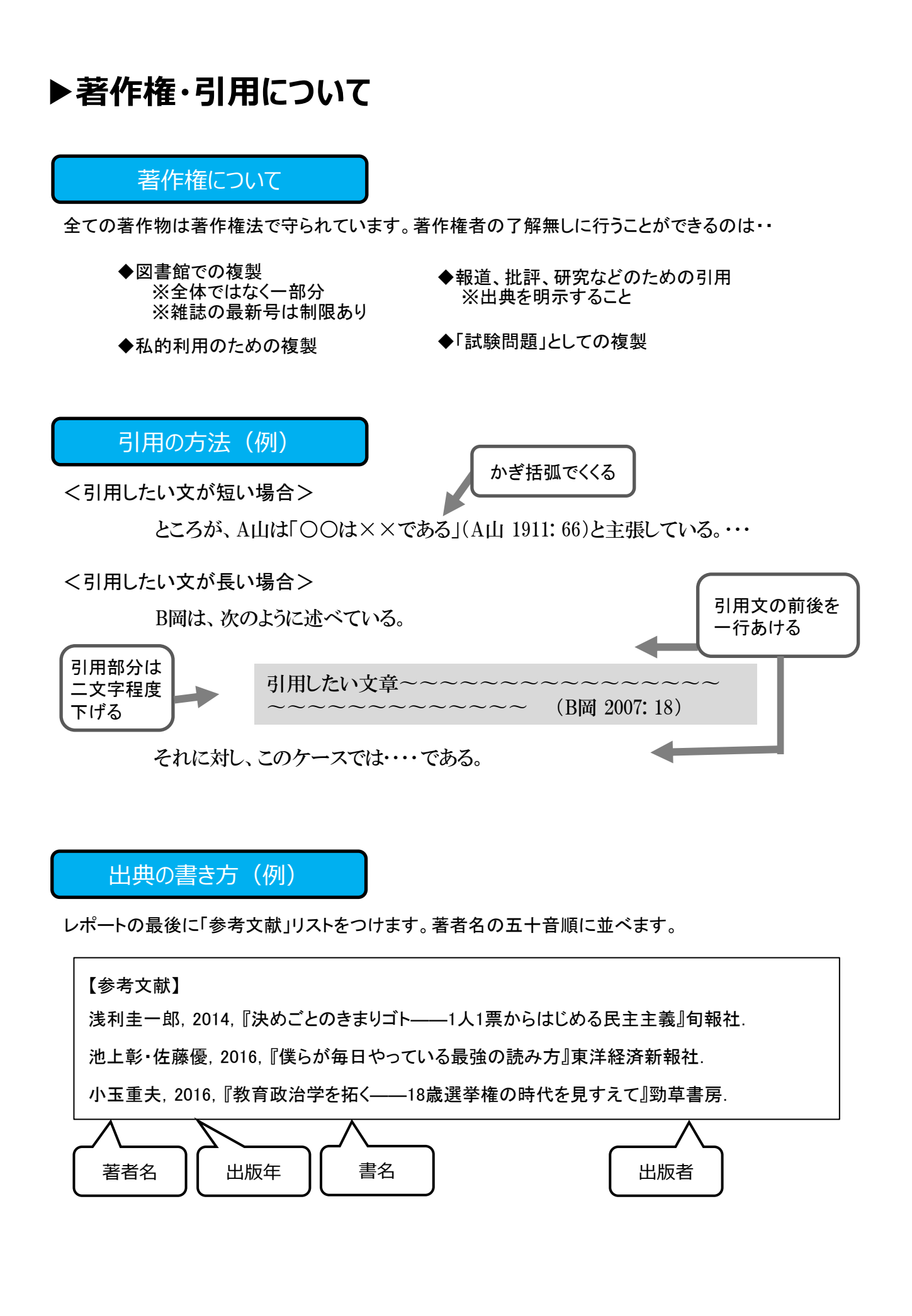

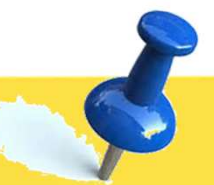

### ■**チャレンジ問題**■ 便利な電子サービスを活用してみよう

### <電子ブックを使ってみよう>

Kinodenで『地球の歩き方(台湾)』を 探してみよう。 法政大学にありましたか? 有 · 無

### <HOSEI Searchを使ってみよう>

「SDGs」に関するオンライン上で読める 電子ブックを探してみよう。

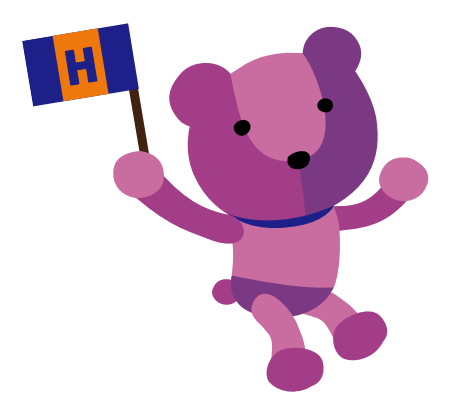

X(旧Twitter) ゆるくつぶやき中♪ アカウント名:@hosei\_iLib